# **Przewodnik użytkownika monitora płaskiego Dell**™ 1908FP-BLK

Informacje o monitorze

Ustawianie monitora

Obsługa monitora

Wykrywanie i usuwanie usterek

Dodatek

# Uwagi, pouczenia i ostrzeżenia

**WWAGA**: UWAGA oznacza ważną informację, która może pomóc w lepszym wykorzystaniu komputera.

**POUCZENIE**: POUCZENIE oznacza potencjalne niebezpieczeństwo dla sprzętu lub niebezpieczeństwo utraty danych i wskazuje sposób rozwiązania problemu.

**OSTRZEŻENIE:** OSTRZEŻENIE oznacza potencjalną możliwość zniszczenia własności, odniesienia obrażeń osobistych lub śmierci.

Informacje zawarte w tym dokumencie mogą zostać zmienione bez wcześniejszego powiadomienia. © 2008 Dell Inc. Wszelkie prawa zastrzeżone.

Powielanie w jakikolwiek sposób bez pisemnej zgody Dell Inc. jest surowo zabronione.

Znaki towarowe wykorzystane w niniejszym tekście: *Dell* oraz logo Dell to znaki towarowe Dell Inc; *Microsoft, Windows* i *Windows* NT to zastrzeżone znaki towarowe Microsoft Corporation; *Adobe* to znak towarowy Adobe Systems Incorporated, który może być zastrzeżony w niektórych jurysdykcjach. *ENERGY STAR* to zastrzeżony znak towarowy U.S. Environmental Protection Agency. Jako partner ENERGY STAR, firma Dell Inc. stwierdziła, że produkt ten spełnia wytyczne ENERGY STAR dotyczące efektywności energetycznej.

W dokumencie mogą być użyte inne znaki towarowe i nazwy handlowe, w odniesieniu do jednostek roszczących sobie prawo do marki i nazw lub produktów tych jednostek. Dell Inc. nie rości sobie prawa do żadnych zastrzeżonych znaków towarowych i nazw handlowych, innych niż jej własne.

Model 1908FPt, 1908FPf, 1908FPb

Wrzesień 2008 Rev. A00

Powrót do spisu tresci

#### Informacje o monitorze

Przewodnik użytkownika monitora płaskiego Dell™ 1908FP-BLK

- Zawartość opakowania
- Cechy produktu
- Identyfikacja części i elementów
- sterowania
- Specyfikacje monitora
- Zdolność Plug and Play
- Przewodnik konserwacji

#### Zawartość opakowania

Monitor dostarczany jest z elementami pokazanymi poniżej. Sprawdź, czy otrzymałeś wszystkie elementy i skontaktuj się z firmą Dell, jeżeli czegoś brakuje.

UWAGA: Niektóre pozycje mogą być opcjonalne i mogą nie być dostarczane z Twoim monitorem. Niektóre funkcje i nośniki mogą być niedostępne w niektórych krajach.

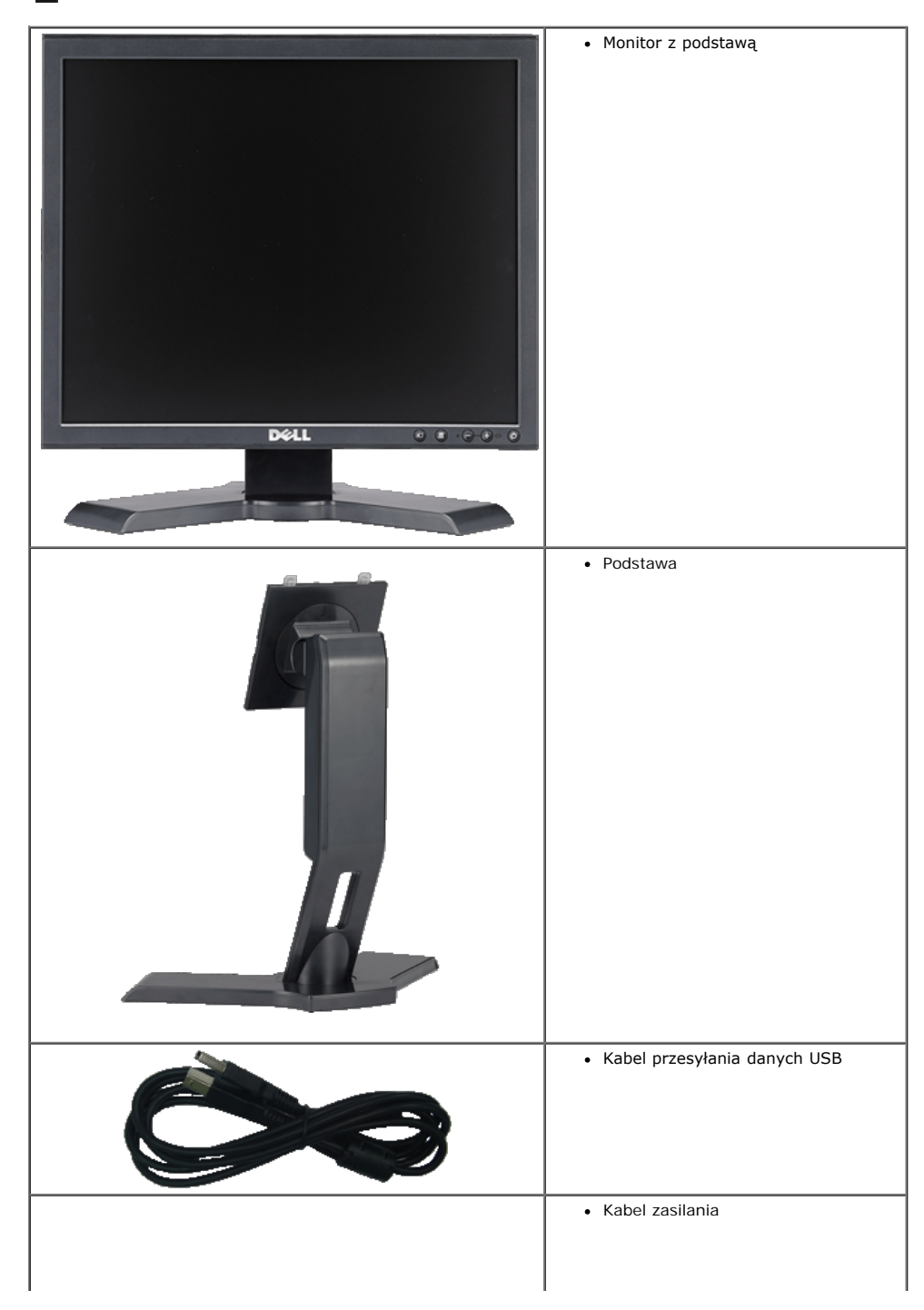

Informacje o monitorze:Przewodnik użytkownika monitora płaskiego Dell 1908FP-BLK

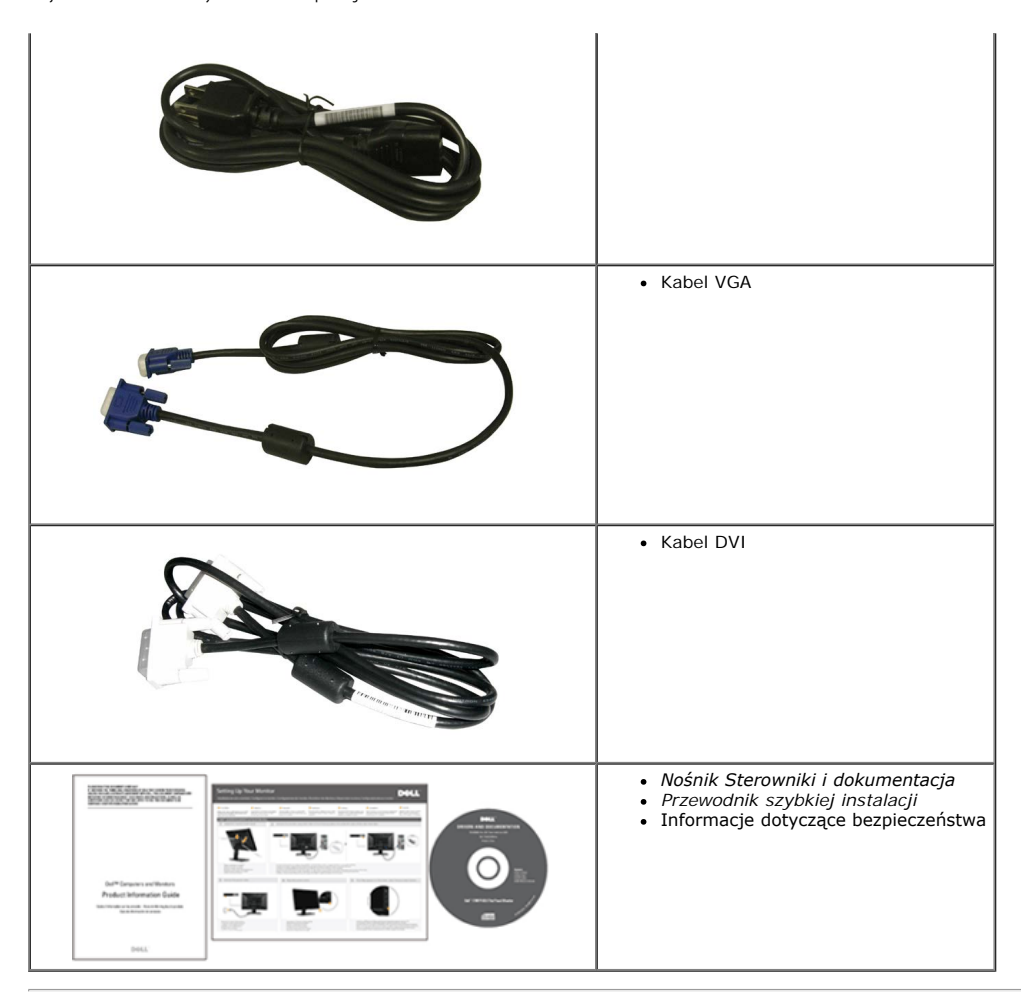

#### Cechy produktu

Monitor płaski Dell™ 1908FP-BLK posiada matrycę aktywną, z tranzystorów cienkowarstwowych (TFT) i jest monitorem ciekłokrystalicznym (LCD). Funkcje monitora obejmują

- Ekran wyświetlania o przekątnej 19 cale (481.9 mm). (pomiar po przekątnej).
- Rozdzielczość 1280 x 1024 wraz z obsługą pełnoekranową dla mniejszych rozdzielczości.
- Możliwość nachylenia, obrócenia i wysunięcia w pionie.
- Zdejmowana podstawka i otwory montażowe VESA 100 mm zapewniające elastyczność montażu.
- Funkcja Plug and play jeżeli jest obsługiwana przez system.
- Regulacja za pomocą menu ekranowego (OSD) ułatwiająca konfigurację i optymalizację ustawień.
- Płyta CD z dokumentacją zawiera liki informacji (INF), plik dopasowania kolorów (ICM) oraz dokumentacją produktów.
- Funkcja oszczędzania energii celu zapewnienia zgodności z normą Energy Star.
- Gniado blokady bezpieczeństwa.
- Dostosowany do zarządzania majątkiem.

#### Identyfikacja części i elementów sterowania

#### Widok z przodu

Informacje o monitorze:Przewodnik użytkownika monitora płaskiego Dell 1908FP-BLK

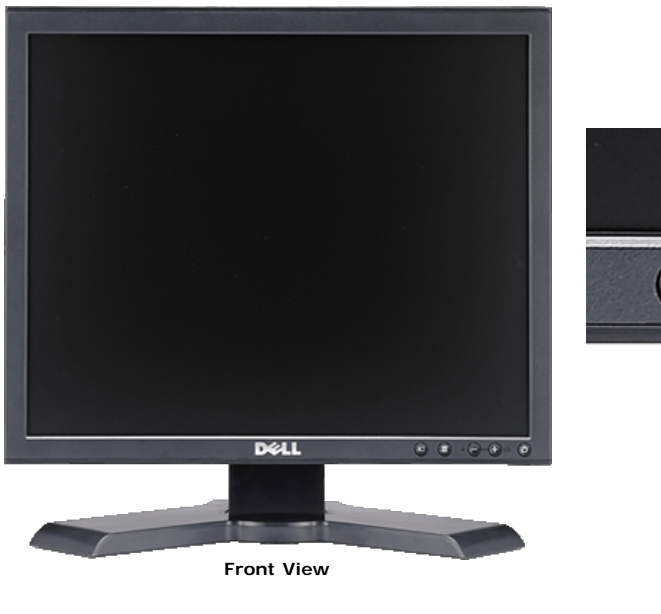

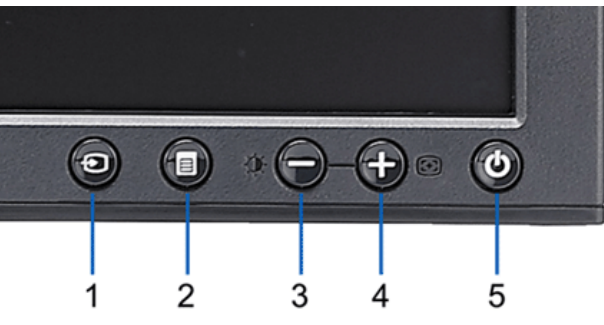

Elementy sterowania na panelu przednim

- 1 Video Wybór wejścia
- 2 Menu OSD / przycisk wyboru
- 3 Przycisk Jasność i kontrast/w dół (-)
- 4 Przycisk automatycznej regulacji/w górę (+)
- 5 Przycisk zasilania (ze wskaźnikiem zasilania)

# Widk z tyłu Widk z tyłu

| 1 | Otwory montażowe VESA (100mm)<br>(z tyłu podłączonej płyty podstawy) | Do montażu monitora.                                                                                     |
|---|----------------------------------------------------------------------|----------------------------------------------------------------------------------------------------|
| 2 | Etykieta numeru seryjnego z kodem<br>kreskowym                       | Zawiera informacje wymagane podczas kontaktowania się z firmą Dell, w celu uzyskania pomocy technicznej. |
| 3 | Gniazdo blokady zabezpieczenia                                       | Blokada zabezpieczenia z gniazdem pomaga w zabezpieczeniu monitora.                                      |
| 4 | Wsporniki montażowe panela Dell<br>Sound Bar                         | Do podłączania opcjonalnego panela Dell Sound bar.                                                       |
| 5 | Etykieta z oznaczeniami prawnymi                                     | Wymienia zatwierdzenia prawne.                                                                           |
| 6 | Przycisk odłączania podstawy                                         | Naciśnięcie tego przycisku zwalnia podstawę.                                                             |
| 7 | Otwór prowadzenia kabli                                              | Umieszczenie kabli w tym otworze, pomaga w zorganizowaniu ich przebiegu.                                 |
|   |                                                                      |                                                                                                    |

#### Widok z boku

file:///T|/htdocs/monitors/1908WFP/1908FPBL/po/ug/about.htm[11/8/2012 2:23:28 PM]

#### Widok z tyłu

Informacje o monitorze: Przewodnik użytkownika monitora płaskiego Dell 1908FP-BLK

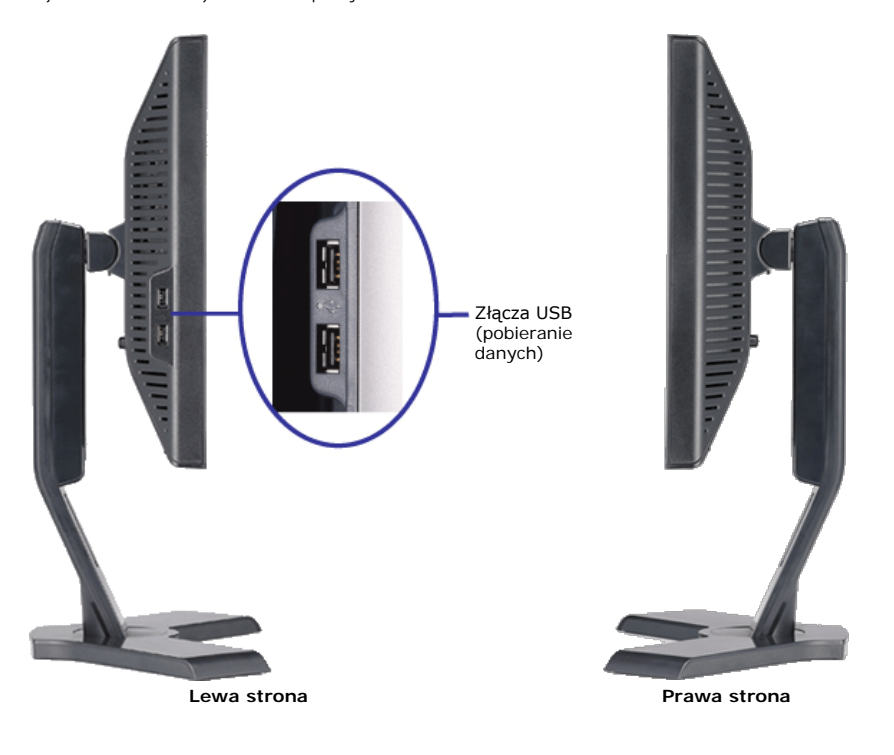

#### Widok z dołu

Złącze USB do wysyłania danych

file:///T|/htdocs/monitors/1908WFP/1908FPBL/po/ug/about.htm[11/8/2012 2:23:28 PM]

5

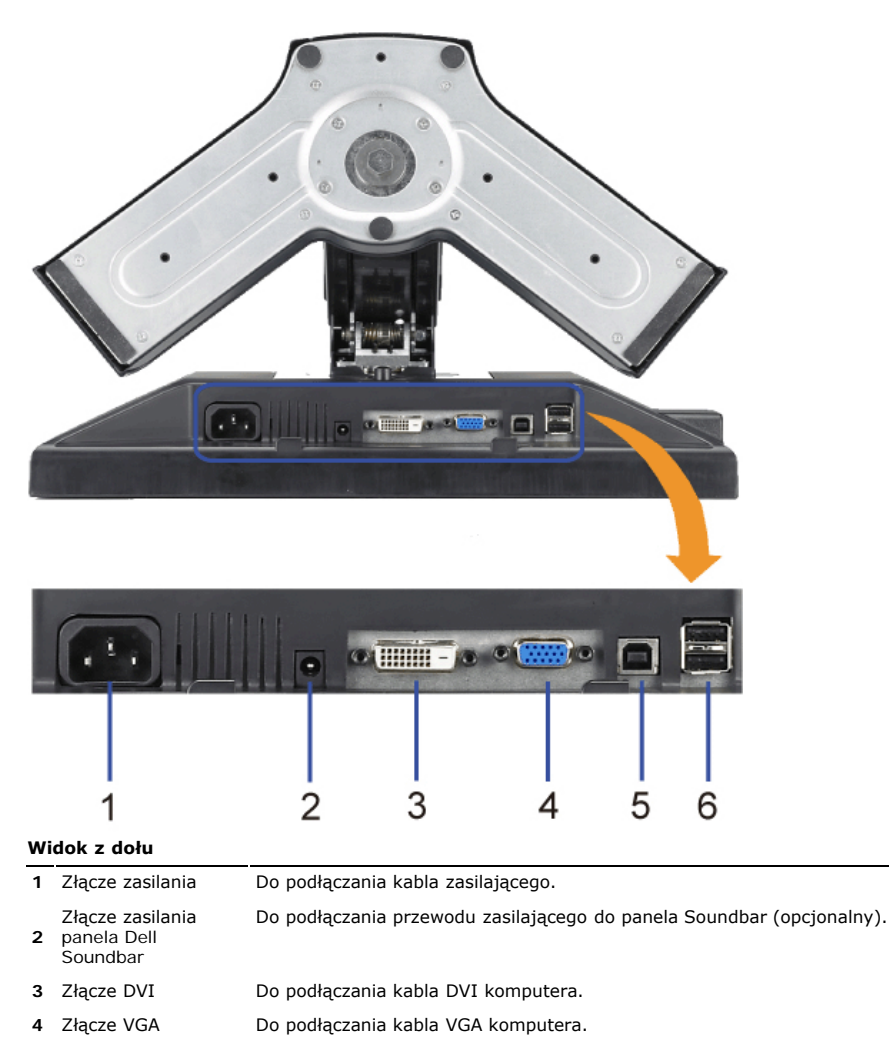

Do łączenia monitora z komputerem, poprzez dostarczony z monitorem kabel USB. Po podłączeniu tego kabla, można korzystać ze złączy USB z boku i z dołu monitora.

#### Specyfikacje monitora

#### Dane techniczne panelu płaskiego

| Model                                   | 1908FP-BLK                                       |
|-----------------------------------------|--------------------------------------------------|
| Typ ekranu                              | Aktywna matryca - TFT LCD                        |
| Typ panelu                              | TN                                               |
| Wymiary ekranu                          | 19 cali (19-calowy widzialny rozmiar obrazu)     |
| Wstępnie ustawiony obszar wyświetlania: |                                                  |
| W poziomie                              | 380 mm (14,96 cala)                              |
| W pionie                                | 300 mm (11,81 cala)                              |
| Rozstaw pikseli                         | 0,294 mm                                         |
| Kąt widzenia                            | typowy 160° (w pionie), typowy 160° (w poziomie) |
| Luminancja wyjścia                      | 300 CD/m <sup>2</sup> (typowa)                   |
| Współczynnik kontrastu                  | 800 do 1 (typowy)                                |
| Powłoka powierzchni ekranu              | Przeciwodblaskowa z utwardzeniem 3H              |
| Podświetlenie                           | System podświetlenia krawędziowego CCFL (4)      |
| Czas odpowiedzi                         | Typowy 5ms                                       |

#### Rozdzielczość

| Pionowy zakres skanowania       56 Hz do 76 Hz (automatyczne)         Optymalna, wstępnie skonfigurowana rozdzielczość       1280 x 1024 przy 60 Hz         Najwyższa, wstępnie skonfigurowana rozdzielczość       1280 x 1024 przy 75 Hz | Poziomy zakres skanowania                        | 30 kHz do 81 kHz (automatyczne) |
|----------------------------------------------------------------------------------------------------|--------------------------------------------------|---------------------------------|
| Optymalna, wstępnie skonfigurowana rozdzielczość 1280 x 1024 przy 60 Hz                                                                                                    | Pionowy zakres skanowania                        | 56 Hz do 76 Hz (automatyczne)   |
| Najwyższa wstępnie skonfigurowana rozdzielczość 1280 v 1024 przy 75 Hz                                                                                                    | Optymalna, wstępnie skonfigurowana rozdzielczość | 1280 x 1024 przy 60 Hz          |
| Najwyzsza, wstępnie skonnychowana rozdzieleżość i rzob x roz4 przy 75 riz                                                                                                    | Najwyższa, wstępnie skonfigurowana rozdzielczość | 1280 x 1024 przy 75 Hz          |

#### **Obsługiwane Tryby Video**

| recursos de exibição de vídeo (reprodução DVI) | 480p/576p/720p (Obsługa HDCP) |
|------------------------------------------------|-------------------------------|
|                                                |                               |

#### Wstępnie skonfigurowane tryby wyświetlania

| Tryb wyświetlania | <b>Częstotliwość</b><br>pozioma (kHz) | <b>Częstotliwość</b><br>pionowa (Hz) | Zegar pikseli<br>(MHz) | Polaryzacja<br>synchronizacji<br>(pozioma/pionowa) |
|-------------------|---------------------------------------|--------------------------------------|------------------------|----------------------------------------------------|
| VESA, 720 x 400   | 31.5                                  | 70.0                                 | 28.3                   | -/+                                                |
| VESA, 640 x 480   | 31.5                                  | 60.0                                 | 25.2                   | -/-                                                |
| VESA, 640 x 480   | 37.5                                  | 75.0                                 | 31.5                   | -/-                                                |
| VESA, 800 x 600   | 37.9                                  | 60.0                                 | 40.0                   | +/+                                                |
| VESA, 800 x 600   | 46.9                                  | 75.0                                 | 49.5                   | +/+                                                |
| VESA, 1024 x 768  | 48.4                                  | 60.0                                 | 65.0                   | -/-                                                |
| VESA, 1024 x 768  | 60.0                                  | 75.0                                 | 78.8                   | +/+                                                |
| VESA, 1152 x 864  | 67.5                                  | 75.0                                 | 108.0                  | +/+                                                |
| VESA, 1280 x 1024 | 64.0                                  | 60.0                                 | 108.0                  | +/+                                                |
| VESA, 1280 x 1024 | 80.0                                  | 75.0                                 | 135.0                  | +/+                                                |

#### Parametry elektryczne

| Sygnały wejścia video                                     | Analogowy RGB, 0,7 Woltów +/-5%, biegunowość dodatnia przy impedancji wejścia 75<br>omów                        |
|-----------------------------------------------------------|----------------------------------------------------------------------------------------------------|
|                                                           | Cyfrowy DVI-D IMDS, 600 mV dla kazdej linii roznicowej, biegunowosc dodatnia przy<br>impedancji wejścia 50 omów |
| Sygnały wejścia synchronizacji                            | Oddzielna synchronizacja pozioma i pionowa, bezbiegunowy poziom TTL, SOG (Composite SYNC przy zielonym)         |
| Napięcie wejścia prądu zmiennego /<br>częstotliwość/ prąd | Prąd zmienny 100 do 240 V / 50 lub 60 Hz $\pm$ 3 Hz / 1,5A (maks.)                                              |
| Uderzenie prądowe                                         | 120 V: 42 A (maks.)<br>240 V: 80 A (maks.)                                                                      |

#### Charakterystyki fizyczne

Informacje o monitorze:Przewodnik użytkownika monitora płaskiego Dell 1908FP-BLK

| Model                                                                    | 1908FP-BLK                                                                                 |
|--------------------------------------------------------------------------|--------------------------------------------------------------------------------------------|
| Typ złącza                                                               | 15-pinowe D-subminiaturowe, złącze niebieskie; DVI-D, złącze białe                         |
| Typ kabla sygnałowego                                                    | Cyfrowy: Odłączalny, DVI-D, stałe szpilki złącza, po dostarczeniu<br>odłączony od monitora |
|                                                                          | Analogowy: Odłączalny, D-Sub, 15-pinowe, podłączony do monitora po<br>dostarczeniu         |
| Wymiary (z podstawą):                                                    |                                                                                            |
| Wysokość (maksymalnie obniżony)                                          | 14,26 cala (362,6 mm)                                                                      |
| Wysokość (maksymalne wysunięcie)                                         | 19,39 cala (492,6 mm)                                                                      |
| Szerokość                                                                | 16,15 cala (410,1 mm)                                                                      |
| Głębokość                                                                | 7,17 cala (182,0 mm)                                                                       |
| Wymiary: (bez podstawy)                                                  |                                                                                            |
| Wysokość                                                                 | 13,31 cala (338,1 mm)                                                                      |
| Szerokość                                                                | 16.15 cala (410.1 mm)                                                                      |
| Głębokość                                                                | 2.59 cala (65.9 mm)                                                                        |
| Wymiary podstawy:                                                        |                                                                                            |
| Wysokość (maksymalnie obniżony)                                          | 13,69 cala (347,7 mm)                                                                      |
| Wysokość (maksymalne wysunięcie)                                         | 15,39 cala (391,0 mm)                                                                      |
| Szerokość                                                                | 13,29 cala (337,6 mm)                                                                      |
| Głębokość                                                                | 7,17 cala (182,0 mm)                                                                       |
| Waga:                                                                    |                                                                                            |
| Waga z opakowaniem                                                       |                                                                                            |
|                                                                          | то,ортипца (7, т кg)                                                                       |
| Waga z podstawą i kablami                                                | 12,12 funta (5,5 kg)                                                                       |
| Waga bez podstawy<br>(Do montażu ściennego lub montażu VESA - bez kabli) | 8,59 funta (3,9 kg)                                                                        |
| Waga podstawy                                                            | 3,53 funta (1,6 kg)                                                                        |
|                                                                          |                                                                                            |

#### Charakterystyka środowiskowa

| Temperatura:           |                                                                                            |
|------------------------|--------------------------------------------------------------------------------------------|
| Działanie              | 5° do 35°C (41° do 95°F)                                                                   |
| Wyłączenie             | Przechowywanie: -20° do 60°C (-4° do 140°F)<br>Przenoszenie: -20° do 60°C (-4° do 60,00°C) |
| Wilgotność:            |                                                                                            |
| Działanie              | 10% do 80% (bez kondensacji)                                                               |
| Wyłączenie             | Przechowywanie: 5% do 90% (bez kondensacji)<br>Przenoszenie: 5% do 90% (bez kondensacji)   |
| Wysokość geograficzna: |                                                                                            |
| Działanie              | Maksymalnie 3657,6m (12.000 stóp)                                                          |
| Wyłączenie             | Maksymalnie 12192 m (40000 stóp)                                                           |
| Rozpraszanie ciepła    | 204,86 BTU/godzinę (maksymalne)<br>102,43 BTU/godzinę (typowe)                             |

#### Tryby zarządzania energią

Jeśli w komputerze zainstalowana jest karta graficzna lub oprogramowanie zgodne z VESA DPM™, monitor automatycznie zmniejsza zużycie energii, gdy nie jest używany.

Określa się to jako tryb oszczędzania energii. Monitor automatycznie wznawia działanie, po wykryciu przez komputer sygnału wejścia z klawiatury, myszy lub innych urządzeń wejścia. Następująca tabela pokazuje zużycie energii i sygnały tej automatycznej funkcji oszczędzania energii:

| Tryby VESA                      | Synchronizacja pozioma   | Synchronizacja pionowa       | Video        | Wskaźnik zasilania    | Zużycie energii                 |
|---------------------------------|--------------------------|------------------------------|--------------|-----------------------|---------------------------------|
| Normalne działanie              | Aktywny                  | Aktywny                      | Aktywny      | Zielony               | 30W (typowe)/60 W (maksymalnie) |
| Tryb wyłączenia aktywności      | Nieaktywny               | Nieaktywny                   | Wygaszony    | Bursztynowy           | Mniej niż 2 W                   |
| Przełączenie wyłączenia         | -                        | -                            | -            | Wyłączony             | Mniej niż 1 W                   |
| Wejście analogowe w trybie ALBO | oszczędzania energii. Na | aciśnij przycisk zasilania k | omputera lub | dowolny przycisk na b | klawiaturze albo przesuń mysz   |

Wejście cyfrowe w trybie oszczędzania energii. Naciśnij przycisk zasilania komputera lub dowolny przycisk na klawiaturze albo przesuń mysz

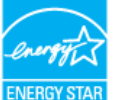

IJ UWAGA: Ten monitor jest zgodny ze standardem ENERGY STAR® oraz kompatybilny ze standardami zarządzania energią TCO '99. \* erowe zużycie energii w trybie OFF (WYŁĄCZENIE), można osiągnąć jedynie poprzez odłączenie od monitora głównego kabla zasilania.

#### Przydział pinów

#### Złącze VGA

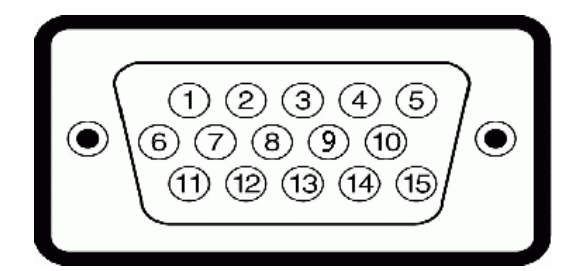

| Numer<br>styku | 15-pin Side of the Connected Signal Cable |
|----------------|-------------------------------------------|
| 1              | Video - czerwony                          |
| 2              | Video - zielony                           |
| 3              | Video - niebieski                         |
| 4              | Uziemienie                                |
| 5              | test automatyczny                         |
| 6              | Uziemienie - czerwony                     |
| 7              | Uziemienie - zielony                      |
| 8              | Uziemienie - niebieski                    |
| 9              | DDC +5V                                   |
| 10             | Uziemienie                                |
| 11             | Uziemienie                                |
| 12             | Dane DDC                                  |
| 13             | Synchronizacja pozioma                    |
| 14             | Synchronizacja pionowa                    |
| 15             | Zegar DDC                                 |

#### Złącze VGA

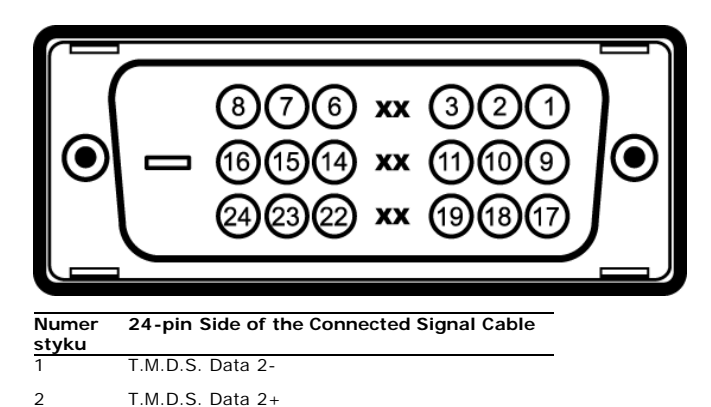

| 3  | T.M.D.S. Data 2 Ekran              |
|----|------------------------------------|
| 4  | Brak połączenia                    |
| 5  | Brak połączenia                    |
| 6  | Zegar DDC                          |
| 7  | Dane DDC                           |
| 8  | Brak połączenia                    |
| 9  | T.M.D.S. Data 1-                   |
| 10 | T.M.D.S. Data 1+                   |
| 11 | T.M.D.S. Data 1 Ekran              |
| 12 | Brak połączenia                    |
| 13 | Brak połączenia                    |
| 14 | Zasilanie +5V                      |
| 15 | test automatyczny                  |
| 16 | Detekcja podłączania podczas pracy |
| 17 | T.M.D.S. Data 0-                   |
| 18 | T.M.D.S. Data 0 Shield             |
| 19 | T.M.D.S. Data 0 Ekran              |
| 20 | Brak połączenia                    |
| 21 | Brak połączenia                    |
| 22 | T.M.D.S. Ekran zegara              |
| 23 | T.M.D.S. Zegar +                   |
| 24 | T.M.D.S. Zegar -                   |

#### Interfejs USB (Universal Serial Bus) [Uniwersalna magistrala szeregowa]

Ten monitor obsługuje wysokiej szybkości, certyfikowany interfejs USB 2.0.

|           |     |                 | Szybkość transmisji danych | Zużycie energii           |
|-----------|-----|-----------------|----------------------------|---------------------------|
| CERTIFIED | ISB | Wysoka szybkość | 480 Mbps                   | 2,5 W (maks., każdy port) |
|           |     | Pełna szybkość  | 12 Mbps                    | 2,5 W (maks., każdy port) |
|           |     | Niska szybkość  | 1,5 Mbps                   | 2,5 W (maks., każdy port) |

Porty USB:

- 1 upstream (przesyłanie danych) z tyłu
- 4 downstream (pobieranie danych) 2 z tyłu; 2 z lewej strony
- Uwaga: Działanie USB 2.0, wymaga komputera obsługującego standard 2.0.

Uwaga: Interfejs USB monitora działa WYŁĄCZNIE przy WŁĄCZONYM (ON) zasilaniu monitora (lub w trybie oszczędzania energii). WYŁĄCZENIE a następnie WŁĄCZENIE monitora, spowoduje ponowne przenumerowanie interfejsu USB; normalne funkcjonowanie dołączonych urządzeń peryferyjnych będzie możliwe po kilku sekundach.

#### Zdolność Plug and Play

Monitor może być zainstalowany w każdym systemie zgodnym ze standardem Plug and Play. Monitor automatycznie przekazuje do komputera informacje EDID (Extended Display Identification Data [Rozszerzone dane identyfikacji monitora]) za pomocą protokołów DDC (Display Data Channel [Kanał danych monitora]), tak aby system mógł skonfigurować się automatycznie oraz zoptymalizować ustawienia monitora.Większość czynności instalacyjnych monitora jest automatyczna; w razie potrzeby, można wybrać inne ustawienia. Więcej informacji na temat zmiany ustawień monitora można znaleźć w sekcji <u>Obsługa monitora</u>.

#### Jakość monitora LCD i zasady dotyczące pikseli

Podczas procesu wytwarzania monitorów LCD, może się zdarzyć, że jeden lub więcej pikseli utrwali się w niezmienionym stanie, są jednak trudne do zobaczenia i nie wpływają na jakość i użyteczność wyświetlacza. Dalsze informacje dotyczące jakości monitorów Dell i zasad dotyczących pikseli, znajdują się na stronie pomocy technicznej Dell, pod adresem: support.dell.com

#### Przewodnik konserwacji

#### Czyszczenie monitora

OSTRZEŻENIE: Przed przystąpieniem do czyszczenia monitora, należy przeczytać i zastosować się do instrukcji bezpieczeństwa.

OSTRZEŻENIE: Przed rozpoczęciem czyszczenia monitora, należy odłączyć kabel zasilający monitora od gniazda zasilania.

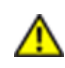

W czasie rozpakowywania, czyszczenia lub przenoszenia monitora, należy postępować zgodnie z instrukcjami podanymi poniżej:

- Do czyszczenia ekranu antystatycznego, należy używać lekko zwilżonej w wodzie, miękkiej, czystej szmatki. Jeśli to możliwe, należy używać specjalnych materiałów do
  czyszczenia ekranu lub środków odpowiednich do czyszczenia powierzchni antystatycznych. Nie należy stosować benzenu, rozpuszczalników, amoniaku, materiałów o własnościach ściernych lub sprężonego powietrza.
- Do czyszczenia monitora stosować ciepłą, lekko zwilżoną szmatkę. Unikać stosowania jakichkolwiek detergentów, ponieważ mogą one pozostawiać mleczny nalot na
- W przypadku zauważenia białego proszku w czasie rozpakowywania monitora, zetrzeć go za pomocą ściereczki.
  Monitor należy obsługiwać ostrożnie, ponieważ rysy są bardziej widoczne a ciemnej niż na jasnej obudowie.
  Aby zachować najlepszą jakość obrazu monitora, należy używać dynamicznie zmieniającego się wygaszacza ekranu i wyłączać zasilanie monitora, gdy nie jest on używany

Powrót do spisu tresci

Powrót do spisu tresci

#### Ustawianie monitora

Przewodnik użytkownika monitora płaskiego Dell™ 1908FP-BLK

- Podłączanie podstawy
- Podłączanie monitora
- Organizacja kabli
- Montaż Soundbar (opcja)
- Odłączanie podstawy
- Mocowanie ścienne (wyposażenie dodatkowe)

#### Podłączanie podstawy

UWAGA: W momencie dostawy od producenta podstawa jest odłączona od monitora.

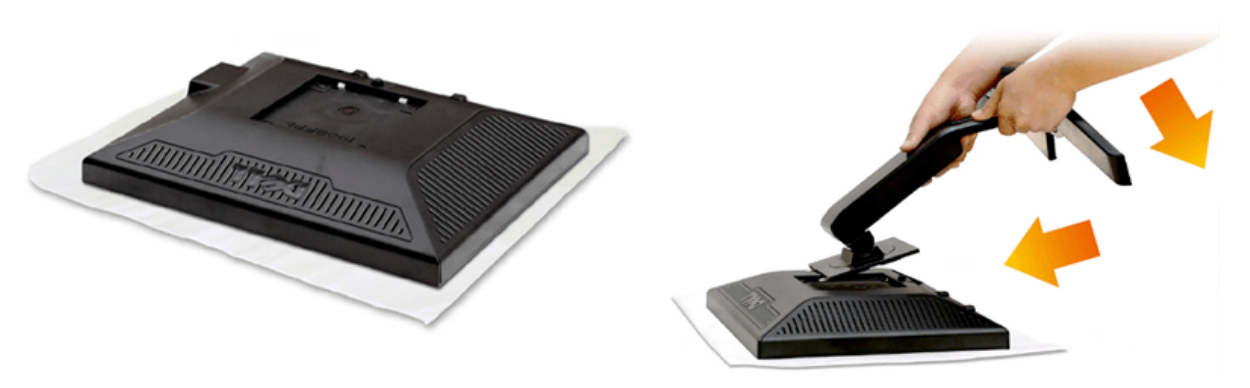

- 1. Zdejmij pokrywę i ustaw na nie monitor.
- 2. Dopasuj dwa zaczepy w górnej części podstawy do rowka z tyłu monitora.
- 3. Naciśnij podstawę, aż do zaskoczenia na miejsce.

#### Podłączanie monitora

🛆 OSTRZEŻENIE: Przed rozpoczęciem wykonywania opisanych w tej części procedur, należy zastosować się do instrukcji bezpieczeństwa.

W celu podłączenia monitora do komputera należy wykonać poniższe kroki/instrukcje:

- 1. Wyłączyć komputer i odłączyć kabel zasilający.
- Podłącz białe (cyfrowe DVI-D) lub niebieskie (analogowe VGA) złącze kabla wyświetlacza do odpowiedniego portu wideo z tyłu komputera. Nie używaj obu kabli dla tego samego komputera. Obu kabli można używać tylko wtedy, gdy są podłączone do dwóch różnych komputerów z odpowiednimi systemami wideo.

#### Podłączanie białego kabla DVI

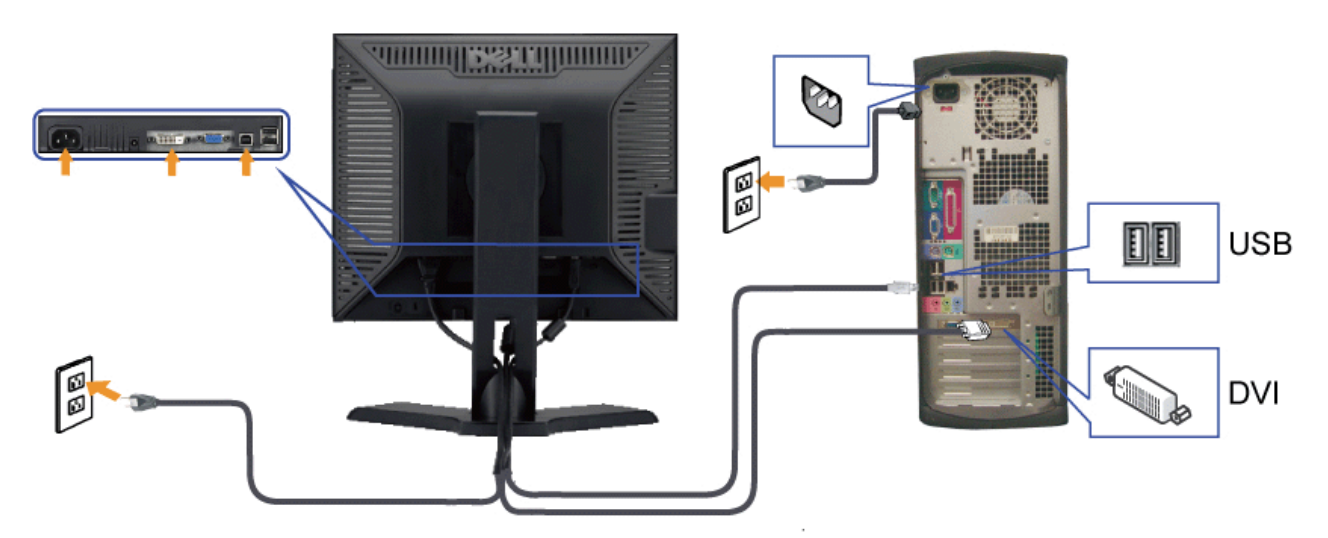

Podłączanie niebieskiego kabla VGA

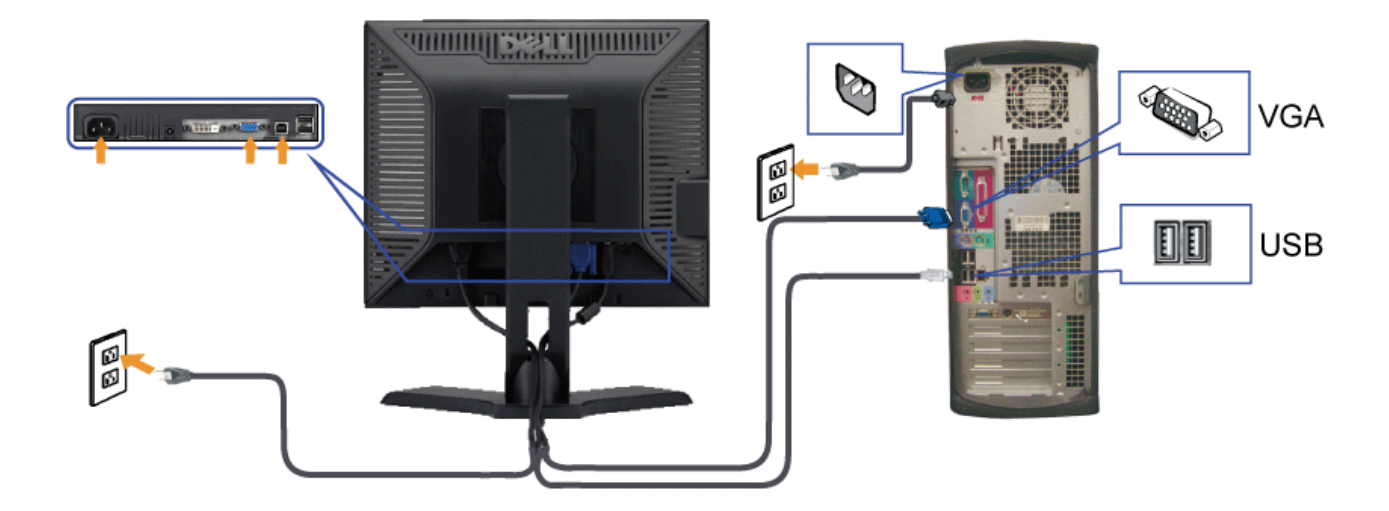

**WAGA**: Grafiki są przedstawione wyłącznie w celu zobrazowania. Wygląd komputera może być inny.

#### Organizacja kabli

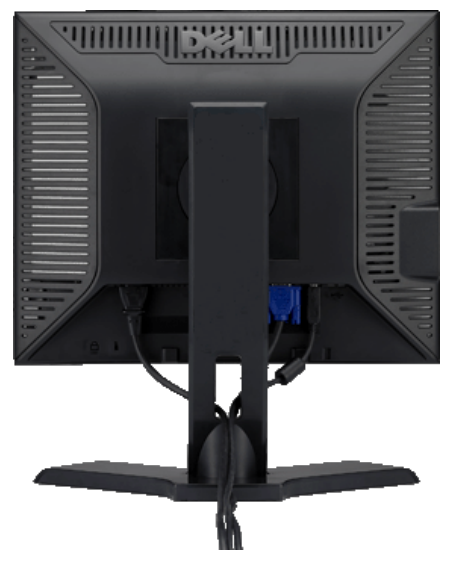

Po podłączeniu do monitora i komputera wszystkich niezbędnych kabli, (Patrz Podłączanie monitora, w celu uzyskania informacji o podłączaniu kabli) wykorzystaj uchwyt kabli do starannego uporządkowania przebiegu wszystkich kabli, zgodnie z ilustracją powyżej.

#### Montaż Soundbar (opcja)

Ustawianie monitora: Przewodnik użytkownika monitora płaskiego Dell 1908FP-BLK

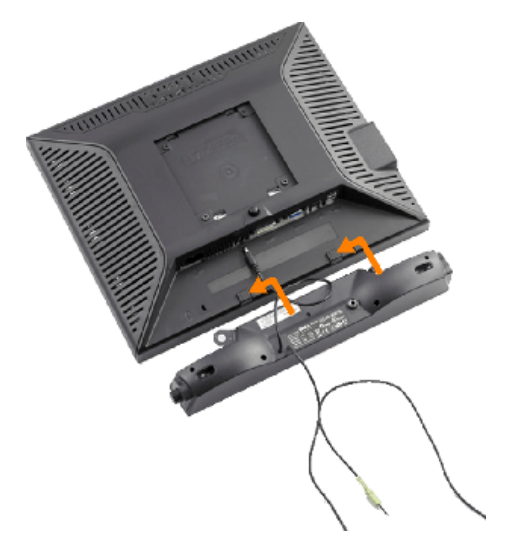

- POUCZENIE: Nie należy stosować z żadnym innym urządzeniem niż Dell Soundbar.
- 1. Podłącz panel Soundbar, wyrównując ze sobą dwa gniazda z dwoma zaczepami, znajdujące się wzdłuż dolnej tylnej krawędzi monitora.
- 2. Wsuń panel Soundbar w lewo, aż do zaskoczenia na miejsce.
- 3. Podłącz panel soundbar do złącza zasilania Dell Soundbar (Szczegółowe informacje znajdują się Widok z dołu)
- 4. Podłącz jasnozieloną wtykę mini stereo z tylnej części panela Soundbar do gniazda wyjścia audio komputera.

#### **Odłączanie podstawy**

**WWAGA**: W celu zapobieżenia powstawaniu zarysowań na ekranie LCD w czasie wyjmowania go ze stojaka zapewnić, że monitor umieszczony zostanie na czystej powierzchni.

Usuwanie stojaka:

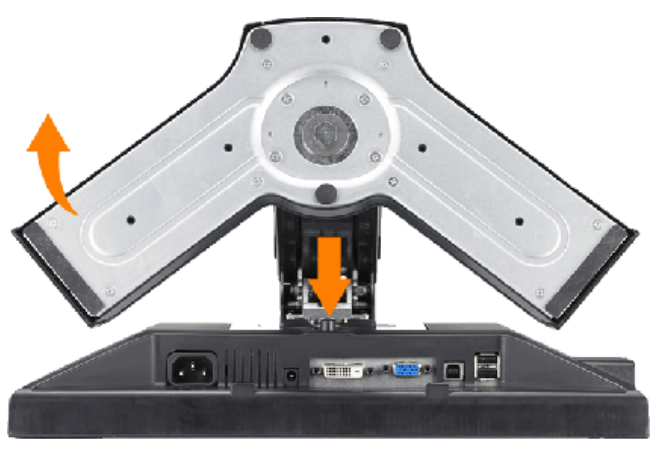

1. Nacisnąć i przytrzymać przycisku zwolnienia stojaka.

2. Podnieść stojak do góry i wyciągnąć z monitora.

#### Mocowanie ścienne (wyposażenie dodatkowe)

Ustawianie monitora: Przewodnik użytkownika monitora płaskiego Dell 1908FP-BLK

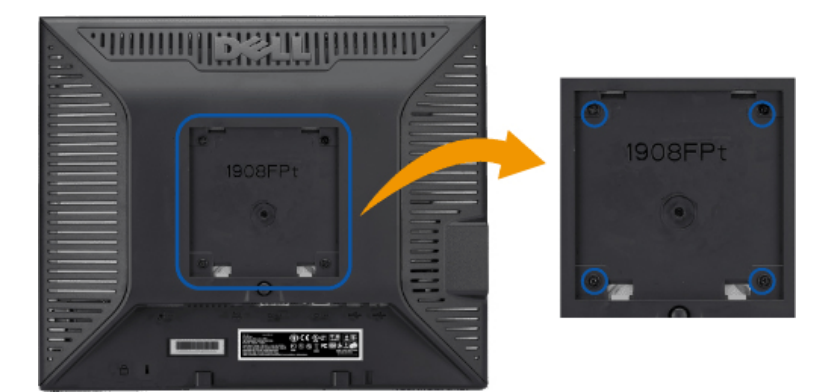

(Wielkość śruby: M4 x 10 mm).

Patrz instrukcja dostarczana z podstawowym zestawem montażowym zgodnym z VESA.

- 1. Ustaw panel monitora na miękkiej szmatce lub poduszce na stabilnym, płaskim stole.
- 2. Usuwanie stojaka
- 3. Za pomocą wkrętaka wykręć cztery wkręty mocujące plastikową pokrywę.
- 4. Przymocuj uchwyt montażowy z zestawu do montażu ściennego do monitora LCD.
- 5. Przymocuj monitor LCD do ściany, zgodnie z instrukcją zestawu do montażu ściennego.

💋 UWAGA: Stosować tylko ze wspornikami do montażu ściennego wymienionymi na liście UL o minimalnej masie/nośności 4,36 kg. .

Powrót do spisu tresci

Powrót do spisu tresci

#### **Obsługa monitora**

Przewodnik użytkownika monitora płaskiego Dell™ 1908FP-BLK

- Korzystanie elementów sterowania na panelu czołowym
- Menu ekranowe (OSD)
- Ustawianie optymalnej rozdzielczości
- Używanie panela Dell Soundbar (opcjonalny)
- Nachylanie, obracanie, wydłużanie w pionie
- Zmiana obrotu monitora

#### Korzystanie elementów sterowania na panelu czołowym

Za pomocą przycisków sterowania z przodu monitora należy dostosować właściwości wyświetlanego obrazu. Podczas korzystania z tych przycisków w celu regulacji elementów sterowania na wyświetlaczu OSD widoczne będą wartości liczbowe zmienianych właściwości.

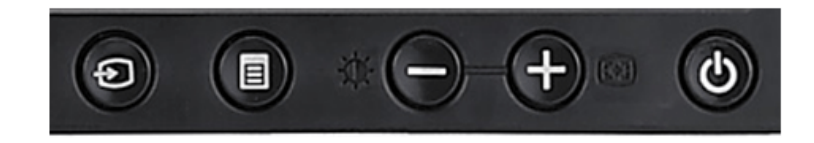

| Przycisk panelu<br>przedniego | Opis                                                                                                    |                                                                                                    |                                               |                                                                                                    |  |
|-------------------------------|----------------------------------------------------------------------------------------------------|----------------------------------------------------------------------------------------------------|-----------------------------------------------|----------------------------------------------------------------------------------------------------|--|
| 0                             | Użyj przycisk Wybór wejścia (Input Select), do wyboru pomiędzy dwoma różnymi sygnałami video, które można podłączyć do monitora.<br>Przy podłączeniu do jednego komputera kabli VGA i DVI, monitor ten wyświetla obraz automatycznie tak długo jak długo do wyjść VGA lub DVI<br>dostarczany jest sygnał video. Jeśli używane są wygaszacze ekranu, przy podłączeniu jednego wyświetlacza do dwóch komputerów, najlepiej jest<br>ustawić obydwa na wymagany czas. Każde poruszenie myszą najpierw uaktywnia wejście video. |                                                                                                    |                                               |                                                                                                    |  |
| Wybór wejścia                 | UWAGA: Jeśli monitor<br>Check (Autotest spraw<br>wejście do sprawdzenia<br>kabla video od karty vi<br>funkcji monitora Dell).                                                                                                    | nie wykryje sygnału video, na czarnym tle p<br>dzenia funkcji monitora Dell)'. Poprzez użyci<br>a jako wejście analogowe lub wejście cyfrow<br>deo zostanie wyświetlone okno dialogowe D | ojawi s<br>e przyci<br>e. Jeśli<br>ell Self-t | ię pływające okno 'Dell Self-test Feature<br>sku wyboru wejścia, wybierz wymagane<br>monitor działa prawidłowo, po odłączeniu<br>test Feature Check (Autotest sprawdzenia |  |
|                               |                                                                                                    | 1: Auto Detect (Analog Input)<br>Self Test Feature Check                                                                                                    |                                               | 1: Auto Detect (Digital Input)<br>Self Test Feature Check                                                                                                    |  |
|                               |                                                                                                    | Red                                                                                                    |                                               | Red                                                                                                    |  |
|                               |                                                                                                    | Green                                                                                                    | lub                                           | Green                                                                                                    |  |
|                               |                                                                                                    | Blue                                                                                                    |                                               | Blue                                                                                                    |  |
|                               |                                                                                                    | White                                                                                                    |                                               | White                                                                                                    |  |
|                               |                                                                                                    |                                                                                                    |                                               |                                                                                                    |  |

#### Obsługa monitora: Przewodnik użytkownika monitora płaskiego Dell 1908FP-BLK

|                                                       |                                                                           | 2: Analog Input<br>Self Test Feature Check                                                         |               | 3: Digital Input<br>Self Test Feature Check                                                     |                                                 |
|-------------------------------------------------------|---------------------------------------------------------------------------|----------------------------------------------------------------------------------------------------|---------------|-------------------------------------------------------------------------------------------------|-------------------------------------------------|
|                                                       |                                                                           | Red                                                                                                |               | Red                                                                                             |                                                 |
|                                                       |                                                                           | Green                                                                                              | aur           | Green                                                                                           |                                                 |
|                                                       |                                                                           | Blue                                                                                               |               | Blue                                                                                            |                                                 |
|                                                       |                                                                           | White                                                                                              |               | White                                                                                           |                                                 |
| Menu OSD / wybór                                      | Przycisk Menu służy do otv                                                | vierania i wychodzenia z OSD (on-screen display                                                    | y [me         | enu ekranowe]) oraz opuszczania menu i podme                                                    | enu. Patrz <u>Używanie OSD</u> .                |
| W dół (-) i w górę (+)                                | Przyciski te służą do regula                                              | acji (zmniejszania/zwiększania zakresów) eleme                                                     | ntów          | menu OSD.                                                                                       |                                                 |
| Jasność/kontrast                                      | Użyj tego przycisku do uru                                                | ichomienia menu Brightness/Contrast (Jasność/I                                                     | Kontr         | ast).                                                                                           |                                                 |
|                                                       | Przycisk ten służy do uakty<br>ekranie wyświetlane jest n<br>Auto Adjustm | ywniania automatycznych ustawień i regulacji. P<br>astępujące okno dialogowe:<br>ent in progress   | odcza         | as automatycznego dopasowywania monitora do                                                     | o bieżącego wejścia, na                         |
|                                                       | Przycisk automatycznej regulacji, możliwe jest dal<br>[Dokładne].         | gulacji , umożliwia automatyczne dopasowanie r<br>sze dostrajanie monitora, poprzez ustawienia ele | nonit<br>emen | ora do dochodzącego sygnału video. Po zastoso<br>tów sterowania OSD Pixel Clock (Zegar pikseli) | waniu automatycznej<br>[Zgrubne]), Phase (Faza) |
|                                                       | <b>WAGA</b> : Automatyczr                                                 | na regulacja nie uaktywnia się po naciśnięciu prz                                                  | zycisk        | u przy braku aktywnego sygnału video lub podł                                                   | ączonych kabli.                                 |
| (0)                                                   | Przycisk zasilania należy si<br>Zielony kolor światła wska<br>energii.    | tosować do włączania i wyłączania monitora.<br>źnika oznacza, że monitor jest włączony i całkov    | vicie         | sprawny. Pomarańczowy kolor wskaźnika oznacz                                                    | za tryb oszczędzania                            |
| Przycisk Zasilanie<br>(Power) i wskaźnik<br>zasilania |                                                                           |                                                                                                    |               |                                                                                                 |                                                 |

# Menu ekranowe (OSD)

#### Dostęp do menu System

- UWAGA: Po zmianie ustawień, a następnie kontynuuowaniu ustawień w innym menu lub wyjściu z menu OSD, monitor automatycznie zapisuje zmiany. Zmiany są również zapisywane po zmianie ustawień i zaczekaniu na zakończenie wyświetlania menu OSD.
- 1. Naciśnij przycisk Menu, aby otworzyć menu OSD i wyświetlić główne menu.

Menu główne automatycznego wykrywania wejścia analogowego (VGA) Menu główne automatycznego wykrywania wejścia cyfrowego (DVI)

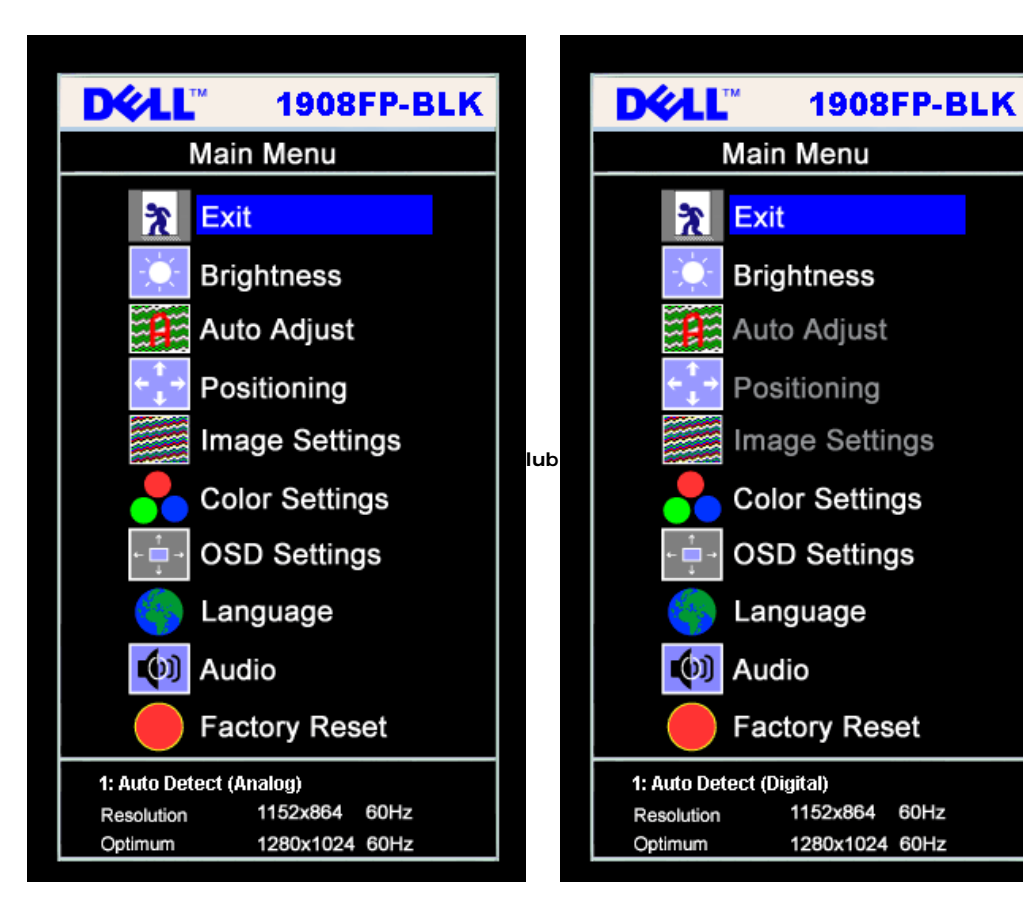

Menu główne dla wejścia analogowego (VGA)

Menu główne dla wejścia cyfrowego (DVI)

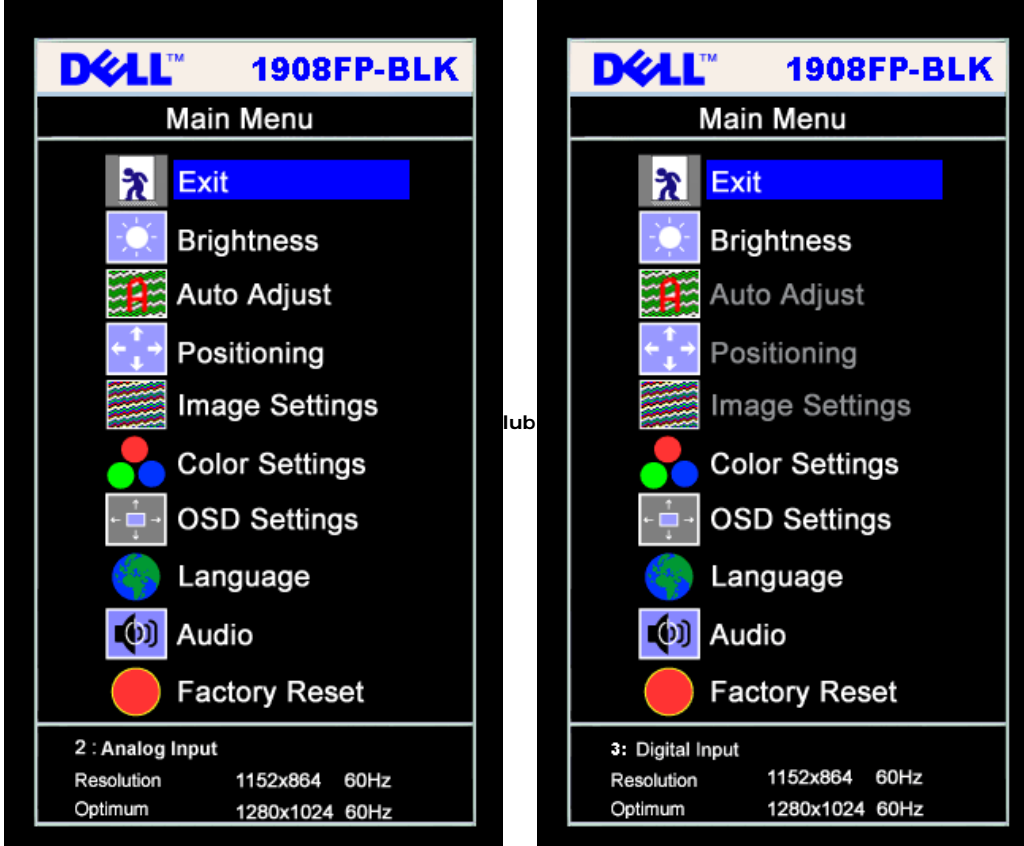

UWAGA: Funkcje Auto Adjust (Automatyczna regulacja), Positioning (Pozycjonowanie) i Image Settings (Ustawienia obrazu), są dostępne wyłącznie w

🖉 przypadku wykorzystywania złącza analogowego (VGA).

2. Naciskaj przyciski - oraz + w celu przechodzenia pomiędzy opcjami ustawień. Przy przechodzeniu z jednej ikony na inną, podświetlana jest nazwa opcji. Przedstawiona poniżej tabela zawiera kompletną listę wszystkich opcji dostępnych dla monitora.

- 3. Naciśnij raz przycisk MENU, aby uaktywnić podświetloną opcję.
- 4. Naciśnij przycisk albo + aby wybrać wymagany parametr.
- 5. Naciśnij MENU, aby przejść do paska suwaka, a następnie użyj przycisków oraz +, zgodnie ze wskaźnikami w menu, aby przeprowadzić zmiany.
- 6. Naciśnij raz przycisk MENU, aby powrócić do menu głównego w celu wybrania innej opcji lub naciśnij przycisk MENU dwa lub trzy razy, aby opuścić menu OSD.

| Ikona | Menu i podmenu        | Opis                                                                                                    |
|-------|-----------------------|----------------------------------------------------------------------------------------------------|
| *     | Wyjście (Exit)        | Wybierz w celu wyjścia z menu głównego                                                                                       |
|       | Jasność/Kontrast      | Jasność (Brightness) reguluje luminancję podświetlenia.                                                                      |
|       | (Brightness/Contrast) | Wyreguluj Jasność (Brightness), a następnie tylko wtedy gdy potrzebna jest dalsza regulacja, wyreguluj Kontrast (Contrast).  |
|       |                       | Naciśnij przycisk + w celu zwiększenia luminancji i naciśnij przycisk - w celu zmniejszenia luminancji (min. 0 ~ maks. 100). |
|       |                       | Funkcja Kontrast (Contrast) reguluje stopień różnicy pomiędzy ciemnymi a jasnymi obszarami ekranu.                           |
|       |                       | Naciśnij przycisk + w celu zwiększenia kontrastu i naciśnij przycisk - w celu zmniejszenia kontrastu (min. 0 ~ maks. 100).   |
|       |                       |                                                                                                    |
|       |                       |                                                                                                    |

|     |                                          | Brightness/Contrast                                                                                                    |
|-----|------------------------------------------|----------------------------------------------------------------------------------------------------|
|     |                                          | Exit 🖹                                                                                                    |
|     |                                          | Brightness 75                                                                                                    |
|     |                                          | Contrast 50                                                                                                    |
|     | Pozycjonowanie: W                        | Pozycjonowanie (Positioning) przesuwa obszar podglądu na ekranie monitora.                                                                                                    |
| ↓ Ţ | W pionie (Vertical)                      | Zmiana ustawień W poziomie (Horizontal) lub W pionie (Vertical), nie zmienia rozmiaru obszaru wyświetlania. Obraz przesuwa się reagując na wybrane                                                                                                    |
|     |                                          | Minimalna wartość wynosi 0 (-), a maksymalna 100 (+).                                                                                                    |
|     |                                          | Positioning                                                                                                    |
|     |                                          |                                                                                                    |
|     |                                          | Exit 🕅                                                                                                    |
|     |                                          |                                                                                                    |
|     |                                          | 50                                                                                                    |
|     |                                          | Vertical                                                                                                    |
|     |                                          | <b>UWAGA</b> : Podczas korzystania ze źródła DVI, opcja Pozycjonowanie (Positioning) nie jest                                                                                                    |
|     |                                          | dostępna.                                                                                                    |
|     | Automatyczna<br>regulacja                | Nawet jeśli komputer rozpoznaje monitor podczas startu, funkcja automatycznej regulacji optymalizuje ustawienia wyświetlania do stosowania w określonych warunkach.                                                                                                    |
|     |                                          | Wybierz w celu uaktywnienia automatcznych ustawień i regulacji. Podczas automatycznego dopasowywania monitora do bieżącego wejścia, na ekranie<br>wyświetlane jest następujące okno dialogowe:                                                                                                    |
|     |                                          | Auto Adjustment in progress…                                                                                                    |
|     |                                          |                                                                                                    |
|     |                                          | Przycisk Automatyczna regulacja (Auto Adjustment), umożliwia automatyczne dopasowanie monitora do przychodzącego sygnału video. Po zastosowaniu<br>automatycznej regulacji, możliwe jest dalsze dostrajanie monitora, poprzez użycie elementów sterowania opcji Ustawienia obrazu (Image Settings) Zegar<br>pikseli (Pixel Clock) [Zgrubne], Faza (Phase) [Dokładne]. |
|     |                                          | 💋 UWAGA: W większości przypadków, Automatyczna regulacja (Auto Adjust) pozwala uzyskać najlepszy obraz dla danej konfiguracji.                                                                                                    |
|     | Ustawienia obrazu:                       | Regulacje Faza (Phase) oraz Zegar pikseli (Pixel Clock), umożliwiają bardziej dokładne dopasowanie ustawień monitora do własnych preferencji. Ustawienia te są dostępne w menu głównym OSD, poprzez wybranie opcji Ustawienia obrazu (Image Settings).                                                                                                    |
| 222 | Zegar pikseli (Pixel<br>Clock) (Zgrubna) | Użyj przycisków - oraz + do wykonania regulacji. (Minimalna wartość: 0 ~ Maksymalna wartość: 100)                                                                                                    |
|     |                                          | Jeżeli poprzez regulację Faza (Phase), nie można uzyskać satysfakcjonujących rezultatów, należy użyć regulacji Zegar pikseli (Pixel Clock) [zgrubna], a następnie ponownie użyć regulacji Faza (Phase) [dokładna].                                                                                                    |
|     | Faza (Phase)<br>(Dokładna)               | <b>UWAGA</b> : Funkcja ta może zmienić szerokość wyświetlanego obrazu. Należy użyć funkcji Pozioma (Horizontal) z menu Pozycja (Position), aby wyśrodkować na ekranie wyświetlany obraz.                                                                                                    |
|     |                                          |                                                                                                    |

|                  |                                                               | Image Settings                                                                                                    |
|------------------|---------------------------------------------------------------|----------------------------------------------------------------------------------------------------|
|                  |                                                               | Exit                                                                                                    |
|                  |                                                               | Pixel Clock                                                                                                    |
|                  |                                                               | Phase 50                                                                                                    |
|                  |                                                               | UWAGA: Podczas korzystania ze źródła DVI, opcja Image Setting (Ustawienie pbrazu) nie jest dostępna.                                                                                                    |
|                  | Ustawienia kolorów                                            | Ustawienia kolorów regulują temperaturę barwową, nasycenie kolorów i saturację.                                                                                                    |
|                  |                                                               | Nasycenie kolorów jest najbardziej dostrzegalne na białych obszarach.                                                                                                    |
|                  |                                                               | Color Settings                                                                                                    |
|                  |                                                               | Normal Preset (sRGB)                                                                                                    |
|                  |                                                               | Blue Preset                                                                                                    |
|                  |                                                               | Red Preset                                                                                                    |
|                  |                                                               | User Preset Exit 🎅                                                                                                    |
|                  |                                                               | Red - 100                                                                                                    |
|                  |                                                               | Green - 100                                                                                                    |
|                  |                                                               | Blue - + 100                                                                                                    |
|                  | Ustawienia<br>początkowe normalne<br>(Normal Preset)          | <ul> <li>Wybranie opcji Ustawienia początkowe normalne (Normal Preset), umożliwia uzyskanie domyślnych (fabrycznych) ustawień kolorów. To ustawienie<br/>jest także domyślną przestrzenią barwową standardu "sRGB".</li> </ul>                                               |
|                  | Ustawienia<br>początkowe koloru<br>niebieskiego               | <ul> <li>Ustawienia początkowe koloru niebieskiego (Blue Preset) są wybierane dla uzyskania bardziej niebieskiego zabarwienia. To ustawienie koloru jest<br/>zwykle używane w aplikacjach tekstowych (arkusze kalkulacyjne, programowanie, edytory tekstu, itd.).</li> </ul> |
|                  | Ustawienia<br>początkowe koloru<br>czerwonego (Red<br>Prosot) | <ul> <li>Ustawienia początkowe koloru czerwonego (Red Preset), są wybierane dla uzyskania bardziej czerwonego zabarwienia. To ustawienie koloru jest<br/>zwykle używane w aplikacjach z intensywnym kolorem (edycja zdjęć, multimedia, filmy, itd.).</li> </ul>              |
|                  | Ustawienia<br>początkowe<br>użytkownika (User<br>Preset)      | <ul> <li>Ustawienia początkowe użytkownika (User Preset): Użyj przycisków plus oraz minus do niezależnego zwiększenia lub zmniejszenia wartości każdego z<br/>trzech kolorów (R, G, B), przy wzroście o jeden w zakresie od 0 do 100.</li> </ul>                             |
| ← 📫 →            | Ustawienia OSD:                                               | Regulacja ustawień OSD, takich jak położenie, czas wyświetlania menu na ekranie oraz obrót OSD.                                                                                                    |
| <br>+ <b>_</b> → | Pozycja pozioma                                               | Pozycja OSD:                                                                                                    |
| <u>+</u>         | Pozycja pionowa                                               | <ul> <li>Do regulacji pozycji poziomej OSD, użyj przycisków - oraz +, przesuwając OSD na lewo lub na prawo.</li> </ul>                                                                                                    |
| <b>•</b>         | (Vertical Position)                                           | <ul> <li>Do regulacji pozycji pionowej OSD, użyj przycisków - oraz +, przesuwając OSD w dół lub w górę.</li> </ul>                                                                                                    |

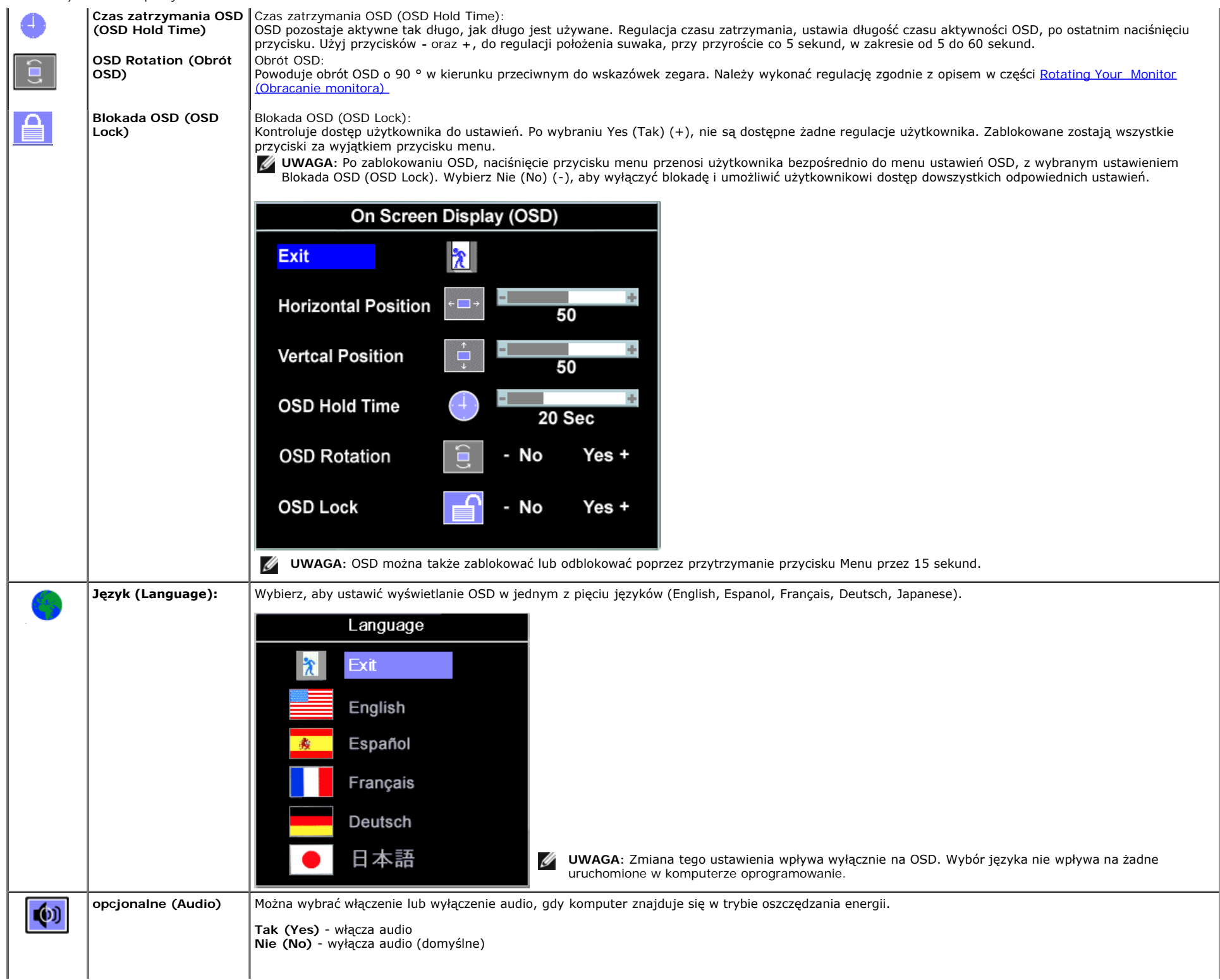

|                                      | Audio On During Power Saving                                                                                                    |
|--------------------------------------|----------------------------------------------------------------------------------------------------|
|                                      | No - Yes +                                                                                                    |
|                                      | <b>UWAGA</b> : Jeżeli panel Dell Soundbar nie został prawidłowo podłączony do monito menu audio nie jest dostępne.                                                                                                    |
| Zerowanie do<br>ustawień fabrycznych | Zerowanie opcji menu OSD do początkowych wartości fabrycznych.                                                                                                    |
| (Factory Reset):                     | Reset to Factory Setting                                                                                                    |
|                                      | Exit                                                                                                    |
|                                      | Position Settings Only                                                                                                    |
|                                      | Color Settings Only                                                                                                    |
|                                      | All Settings                                                                                                    |
|                                      | IR Enable LCD Conditioning                                                                                                    |
|                                      | DDC/Cl - Enable Disable +                                                                                                    |
|                                      | Wyjście (Exit) - Wybierz w celu wyjścia z opcji Zerowanie (Reset) do menu Ustawienia fabryczne (Factory Settings) bez zerowania żadnej z opcji OSD                                                                                                    |
|                                      | Position Tylko ustawienia pozycjonowania (settings only) - Przywrócenie ustawień Image Position (Pozycja obrazu) do oryginalnych ustawień fabrycznych.                                                                                                    |
|                                      | Color Tylko ustawienia kolorów (settings only) - Przywraca oryginalne wartości fabryczne ustawień Czerwony (Red), Zielony (Green) i Niebieski (Bi<br>ustawia wartość domyślna dla Ustawienia poczatkowe normalne (Normal Preset).                                                                                                    |
|                                      | All Wszystkie ustawienia (settings) - Przywraca wszystkie regulowane przez użytkownika ustawienia, takie jak kolor, pozycja, jasnść, kontrast i cza zatrzymania OSD, do domyślnych wartości fabrycznych. Nie ulega zmianie język OSD.                                                                                                    |
|                                      | IR — Ta funkcja pomaga w zmniejszeniu przypadków utrzymywania się na ekranie obrazów.                                                                                                    |
|                                      | <b>Enable LCD Conditioning (Włącz regenerację LCD):</b> Jeśli obraz pozostaje na ekranie monitora, wybór LCD Conditioning (Regeneracja LCD) pom.<br>w eliminowaniu utrzymywania się obrazu. Działanie funkcji LCD Conditioning (Regeneracja LCD) może potrwać kilka godzin. Poważniejsze przypadki<br>utrwalenia obrazu określane są jako wypalenie, funkcja LCD Conditioning (Regeneracja LCD) nie usuwa wypalenia obrazu. |
|                                      | UWAGA: Funkcję LCD Conditioning (Regeneracja LCD) należy stosować wyłącznie po wystąpieniu                                                                                                    |
|                                      | problemu utrzymywania obrazu.                                                                                                    |

.

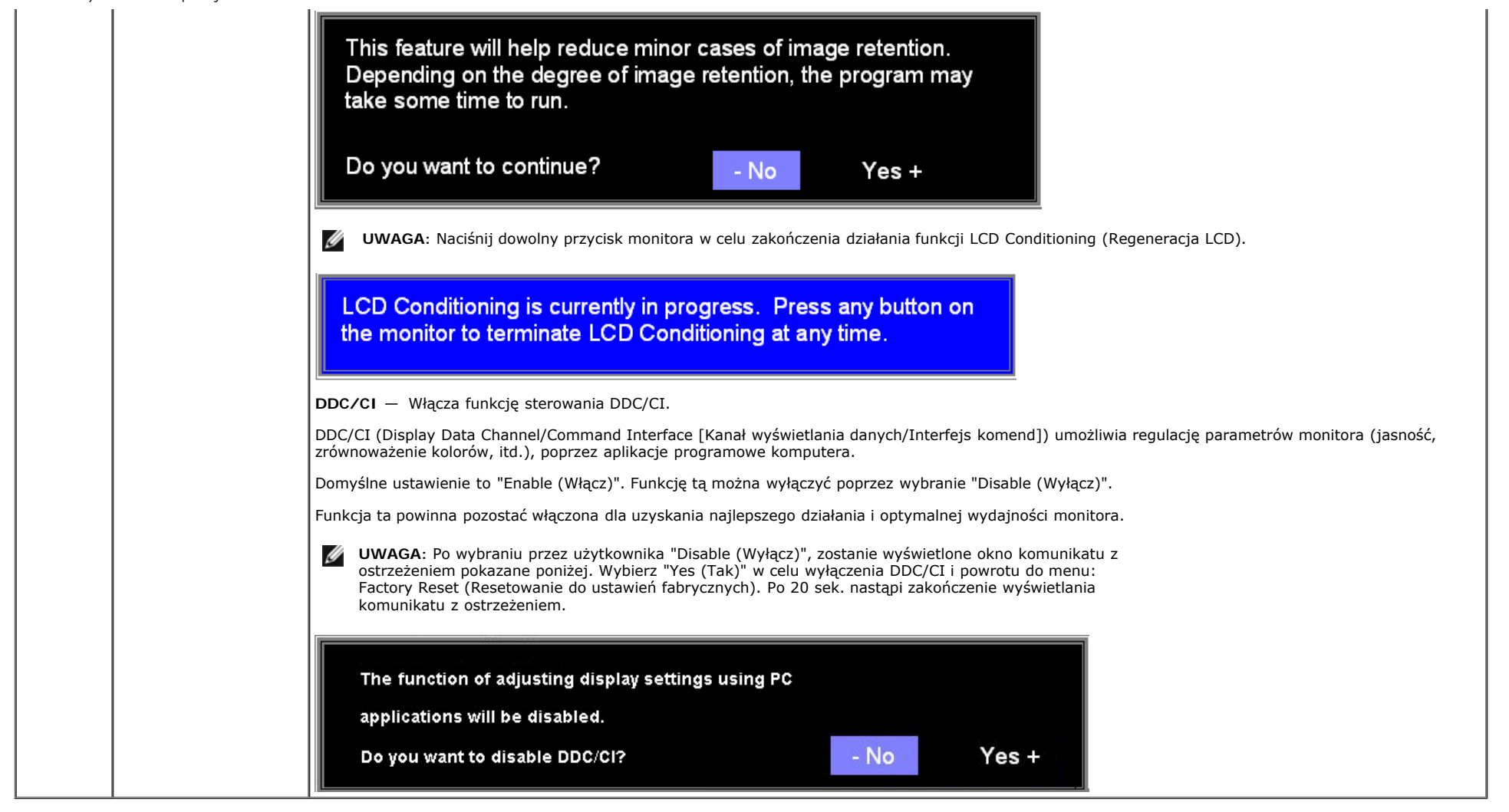

#### Komunikaty ostrzegawcze OSD

Na ekranie może zostać wyświetlony jeden z następujących komunikatów ostrzegawczych informujących, że monitor nie jest zsynchronizowany.

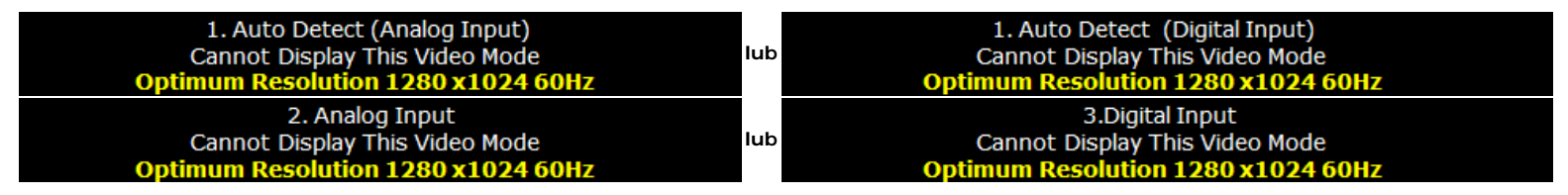

Oznacza to, że monitor nie może się zsynchronizować z sygnałem odbieranym z komputera. Sygnał jest za wysoki lub za niski do zastosowania w monitorze. Patrz Specyfikacje w celu uzyskania zakresów częstotliwości poziomej i pionowej adresowalnych przez monitor. Zalecany tryb to 1280 X 1024 @ 60Hz.

**UWAGA**: Jeżeli monitor nie odbiera sygnału video, wyświetlone zostanie pływające okno dialogowe Automatyczne sprawdzanie funkcji monitora Dell (Dell Self-test Feature Check).

g

Obsługa monitora: Przewodnik użytkownika monitora płaskiego Dell 1908FP-BLK

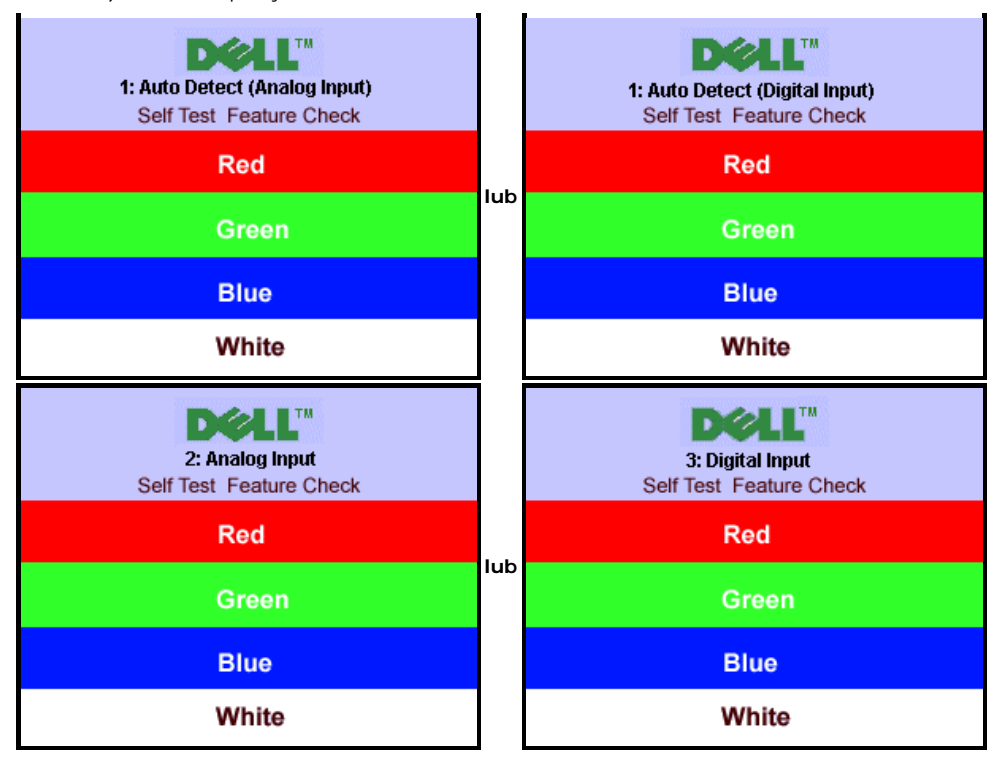

Czasami nie jest wyświetlany żaden komunikat ostrzegawczy, ale na ekranie brak obrazu. To także oznacza, że monitor nie jest zsynchronizowany z komputerem.

Patrz Rozwiązywanie problemów w celu uzyskania dalszych informacji.

#### Ustawianie optymalnej rozdzielczości

Ustawianie optymalnej rozdzielczości monitora:

- 1. Kliknij prawym przyciskiem myszy na pulpicie i wybierz Właściwości (Properties).
- 2. Wybierz zakładkę Ustawienia (Settings).
- 3. Ustaw rozdzielczość ekranu na 1280 x 1024.
- 4. Kliknij OK.

Przy braku wyświetlania jako opcji wartości 1280 x 1024, może być niezbędne wykonanie aktualizacji sterownika karty graficznej. W zależności od komputera, wykonaj jedną z następujących procedur.

- Jeśli posiadanym komputerem jest komputer Dell desktop lub komputer przenośny:
  - Przejdź do support.dell.com, wejdź do zakładki serwis i pobierz najnowszy sterownik dla karty graficznej.
- Jeśli używanym komputerem jest komputer inny niż Dell (przenośny lub typu desktop):
  - Przejdź na stronę pomocy technicznej danego komputera i pobierz najnowsze sterowniki karty graficznej.
  - Przejdź na stronę sieci web producenta karty graficznej i pobierz najnowsze sterowniki karty graficznej.

#### Używanie panela Dell Soundbar (opcjonalny)

Dell Soundbar to dwukanałowy system stereo, który można zamontować na płaskim panelu wyświetlaczy Dell. Panel Soundbar ma obrotowe pokrętło głośności i przełącznik włączania/wyłączania do regulacji poziomu całego systemu, białą diodę LED działającą jako wskaźnik zasilania i dwa gniazda słuchawek audio.

Obsługa monitora:Przewodnik użytkownika monitora płaskiego Dell 1908FP-BLK

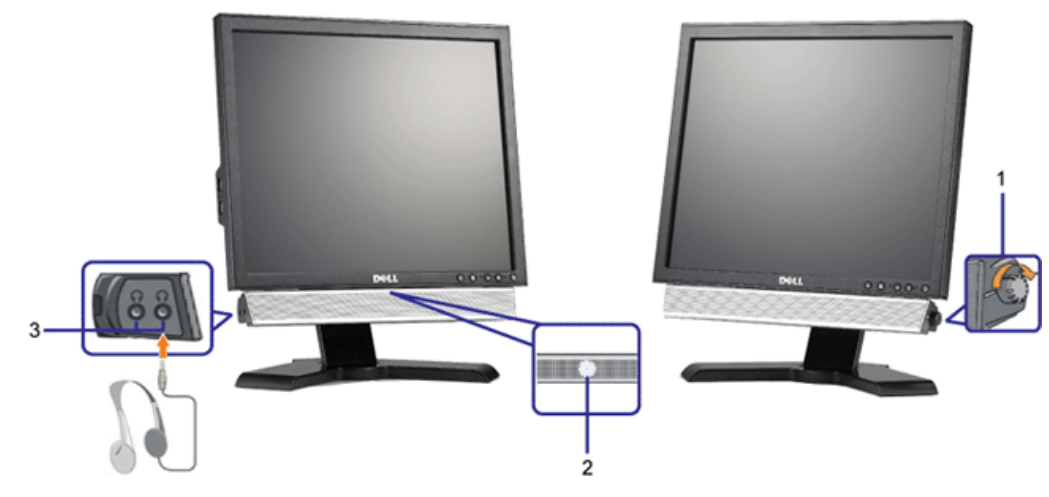

< headset audio two and indication, power for LED blue a level, system overall the adjust to control off on volume rotary has Soundbar The>

- 1. Zasilanie/Kontrola głośności
- 2. Wskaźnik zasilania
- 3. Złącza słuchawek

#### Nachylanie, obracanie, wydłużanie w pionie

#### Nachylanie/Obracanie

WWbudowana podstawa umożliwia nachylanie i/lub obracanie monitora w celu ustawienia najbardziej wygodnego kąta widzenia.

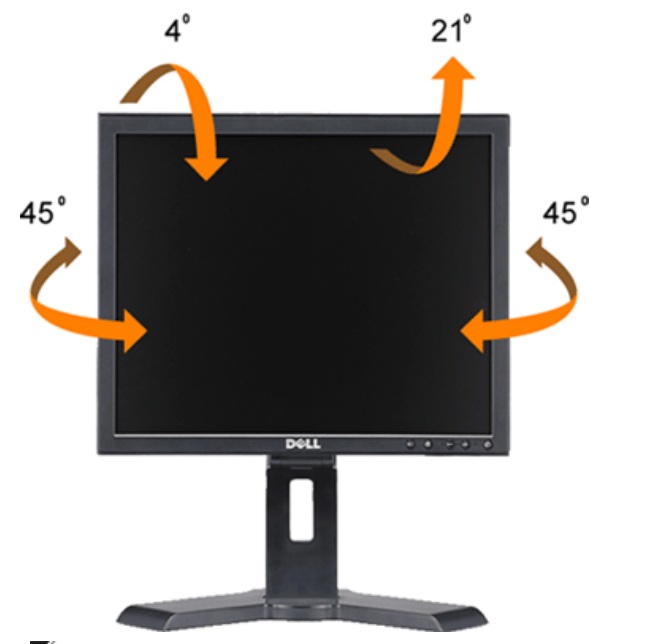

**UWAGA**: Podstawa jest odłączona i wydłużona po dostarczeniu z fabryki.

Obsługa monitora:Przewodnik użytkownika monitora płaskiego Dell 1908FP-BLK

#### Wydłużenie w pionie

Dla zapewnienia komfortu widzenia podstawa rozciąga się pionowo na 130mm.

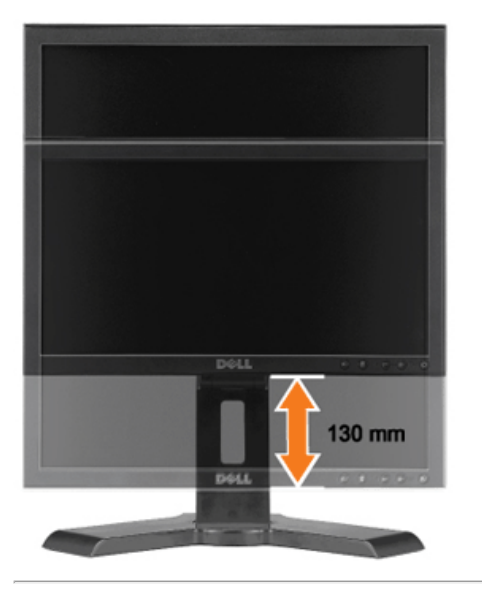

#### Zmiana obrotu monitora

Aby uniknąć zaczepienia dolnej krawędzi monitora, przed jego obróceniem należy wydłużyć usytuowanie pionowe (<u>Wydłużenie w pionie</u>) lub nachylić monitor (<u>Nachylenie (Tilt)</u>).

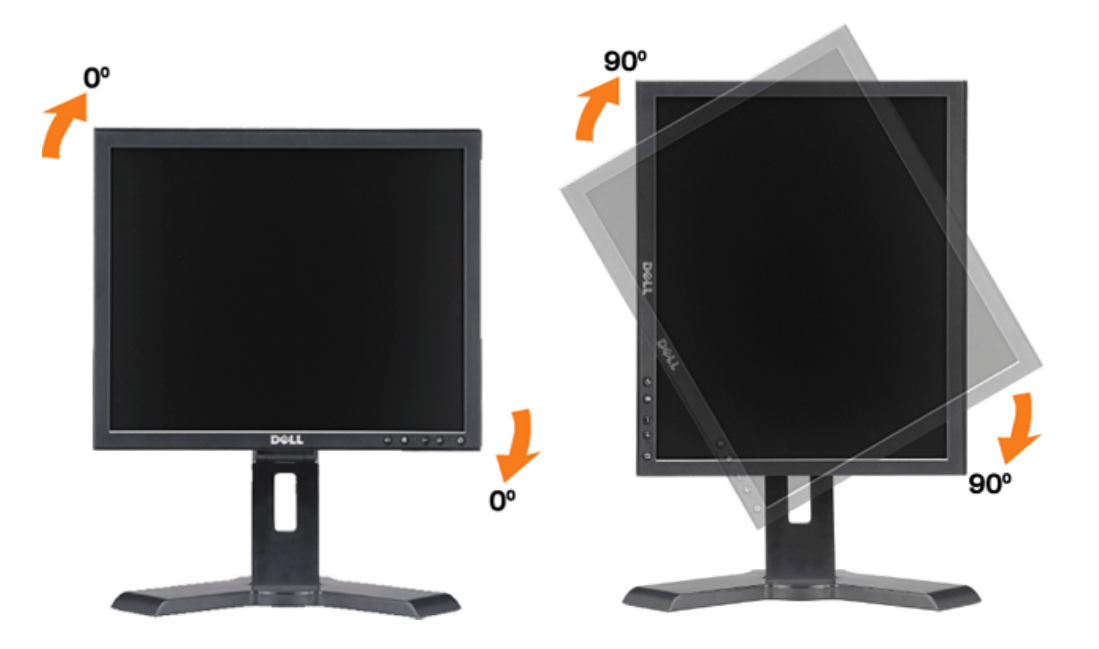

Obsługa monitora:Przewodnik użytkownika monitora płaskiego Dell 1908FP-BLK

Powrót do spisu tresci

Powrót do spisu tresci

# Wykrywanie i usuwanie usterek

#### Przewodnik użytkownika monitora płaskiego Dell™ 1908FP-BLK

- Wykrywanie i usuwanie usterek monitora
- Problemy wspólne
- Problemy specyficzne dla produktu
- Problemy z USB
- Usuwanie problemów dotyczących panela Soundbar

🕂 OSTRZEŻENIE: Przed rozpoczęciem wykonywania opisanych w tej części procedur, należy zastosować się do instrukcji bezpieczeństwa.

#### Wykrywanie i usuwanie usterek monitora

#### Automatyczne sprawdzanie funkcji (STFC [Self-Test Feature Check])

Monitor udostępnia funkcję automatycznego testu funkcji, umożliwiającej sprawdzenie prawidłowego funkcjonowania. Jeżeli monitor i komputer są prawidłowo podłączone ale ekran monitora pozostaje ciemny, należy uruchomić automatyczny test monitora, wykonując następujące czynności:

- 1. Wyłącz komputer i monitor.
- Odłącz kabel video od złącza z tyłu komputera. Aby upewnić się co do prawidłowego działania automatycznego testu, odłącz obydwa kable cyfrowy (białe złącze) i analogowy (niebieskie złącze) od złączy z tyłu komputera.
- 3. Włącz monitor.
  - **WWAGA:** Jeśli monitor nie wykryje sygnału video, na czarnym tle pojawi się pływające okno 'Dell Self-test Feature Check (Autotest sprawdzenia funkcji monitora Dell)'. Poprzez użycie przycisku wyboru wejścia, wybierz wymagane wejście do sprawdzenia jako wejście analogowe lub wejście cyfrowe. Jeśli monitor działa prawidłowo, po odłączeniu kabla video od karty video zostanie wyświetlone okno dialogowe Dell Self-test Feature Check (Autotest sprawdzenia funkcji monitora Dell).

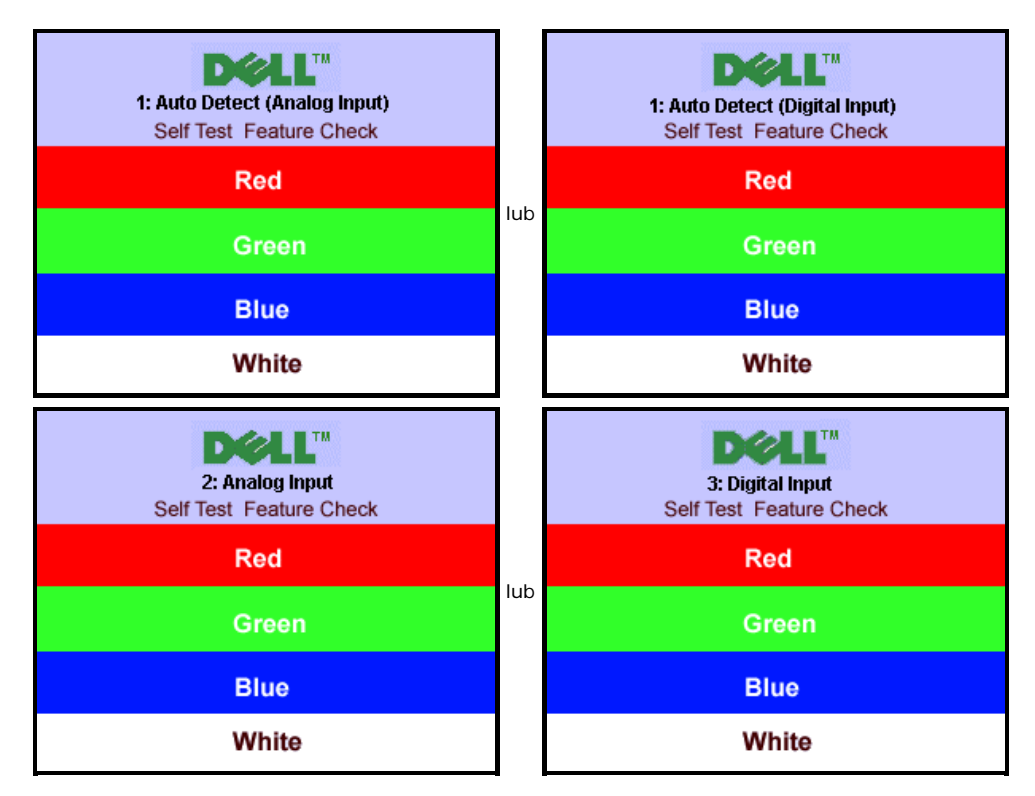

To okno jest również wyświetlane podczas normalnego działania systemu, jeżeli zostanie odłączony lub uszkodzony kabel video.

4. Wyłącz monitor i podłącz ponownie kabel video, a następnie włącz komputer i monitor.

Jeżeli po zastosowaniu poprzedniej procedury, na ekranie monitora nadal nie ma obrazu, sprawdź kontroler video i system komputerowy; monitor działa prawidłowo.

#### Wbudowana diagnostyka

Monitor posiada wbudowane narzędzie diagnostyczne pomagające w określeniu, czy występujący nietypowy wygląd ekranu jest wewnętrznym problemem monitora, systemu komputerowego lub karty graficznej.

Wykrywanie i usuwanie usterek: Przewodnik użytkownika monitora płaskiego Dell 1908FP-BLK

UWAGA: Wbudowaną diagnostykę możesz uruchomić tylko, kiedy przewód wideo jest odłączony i monitor jest w trybie automatycznego testu.

Aby uruchomić wbudowaną diagnostykę:

- Upewnij się, czy ekran jest czysty (brak drobinek kurzu na powierzchni ekranu).
   Odłącz kabel(e) wideo od złącza <u>z</u> tyłu komputera lub monitora. Monitor przejdzie teraz w tryb autotestu.

- 5. Ponownie nacisnąć przycisk 🕀 na panelu czołowym. Kolor ekranu zmienia się na czerwony.
- Skontrolować ekran pod kątem wszelkich nietypowości. 6.
- 7. Powtórzyć kroki 5 i 6 celem sprawdzenia ekranu podczas wyświetlania koloru zielonego, niebieskiego i białego.

Test jest zakończony po pojawieniu się białego ekranu. Aby wyjść, ponownie naciśnij przycisk <table-cell-rows>

Jeżeli nie zostały wykryte jakiekolwiek nietypowości ekranu podczas korzystania z wbudowanego narzędzia diagnostycznego, oznacza to że monitor działa poprawnie. Sprawdź kartę graficzną i komputer.

#### Problemy wspólne

Znajdująca się poniżej tabela zawiera ogólne informacje o podstawowych problemach które mogą wystąpić podczas działania monitora.

| POPULARNE                                  | OPIS PROBLEMU                                             | MOŻLIWE ROZWIĄZANIA                                                                                                    |
|--------------------------------------------|-----------------------------------------------------------|----------------------------------------------------------------------------------------------------|
| SYMPTOMY                                   |                                                           |                                                                                                    |
|                                            |                                                           |                                                                                                    |
| Brak sygnału video/<br>wyłączona dioda LED | Brak obrazu, monitor<br>nie działa                        | Sprawdź integralność połączenia na obydwu końcach kabla video, sprawdź, czy monitor i komputer są<br>podłączone do sprawnego gniazda zasilania oraz, czy naciśnięty został przycisk zasilania.                                                                                                    |
| Brak sygnału video/<br>włączona dioda LED  | Brak obrazu lub za<br>ciemny obraz                        | <ul> <li>Naciśnij przycisk wyboru wejścia z przodu monitora i upewnij się, czy wybrane zostało prawidłowe źródło sygnału.</li> <li>Zwiększ ustawienia jasności i kontrastu.</li> <li>Wykonaj funkcję automatycznego sprawdzenia działania monitora.</li> <li>Sprawdź, czy nie są wygięte lub połamane szpilki złącza kabla video.</li> <li>Ponownie uruchom komputer i monitor.</li> </ul> |
| Słaba ostrość                              | Obraz jest<br>postrzępiony,<br>zamglony lub<br>zanikający | <ul> <li>Naciśnij przycisk Automatyczna regulacja (Auto Adjust).</li> <li>Wyreguluj poprzez OSD ustawienia Faza (Phase) oraz Zegar (Clock).</li> <li>Wyeliminuj przedłużacze video.</li> <li>Wykonaj zerowanie monitora.</li> <li>Obniż rozdzielczość video lub zwiększ rozmiar czcionek.</li> </ul>                                                                                       |
| Drżący/niestabilny obraz<br>video          | Falujący obraz lub<br>przerywanie ruchu                   | <ul> <li>Naciśnij przycisk Automatyczna regulacja (Auto Adjust).</li> <li>Wyreguluj poprzez OSD ustawienia Faza (Phase) oraz Zegar (Clock).</li> <li>Wykonaj zerowanie monitora.</li> <li>Sprawdź czynniki środowiskowe.</li> <li>Zmień usytuowanie i wykonaj test w innym pomieszczeniu.</li> </ul>                                                                                       |
| Brakujące piksele                          | Na ekranie LCD<br>pojawiają się plamy                     | <ul> <li>Klika razy włącz i wyłącz zasilanie</li> <li>Niektóre piksele na ekranie mogą być wygaszone na stałe i jest to defekt naturalny, charakterystyczny dla technologii LCD.</li> </ul>                                                                                                    |
| Problemy z jasnością                       | Obraz za ciemny lub<br>za jasny                           | <ul> <li>Wykonaj zerowanie monitora.</li> <li>Naciśnij przycisk Automatyczna regulacja (Auto Adjust).</li> <li>Wyreguluj ustawienia jasności i kontrastu.</li> </ul>                                                                                                    |
| Zniekształcenia<br>geometryczne            | Ekran nie jest<br>prawidłowo<br>wyśrodkowany              | <ul> <li>Wykonaj zerowanie ustawienia monitora dla opcji "Tylko ustawienia pozycji (Position Settings Only)".</li> <li>Naciśnij przycisk Automatyczna regulacja (Auto Adjust).</li> <li>Wyreguluj elementy sterowania środkowaniem obrazu.</li> <li>Upewnij się, że monitor działa we właściwym trybie video.</li> </ul>                                                                   |
| Poziome/pionowe linie                      | Na ekranie wyświetla<br>się jedna lub więcej              | <ul> <li>Wykonaj zerowanie monitora.</li> <li>Naciśnij przycisk Automatyczna regulacja (Auto Adjust).</li> </ul>                                                                                                    |

|                                                              | linii                                                   | <ul> <li>Wyreguluj poprzez OSD ustawienia Faza (Phase) oraz Zegar (Clock).</li> <li>Wykonaj funkcję automatycznego testu monitora i sprawdź, czy linie te występują również w trybie automatycznego testu.</li> <li>Sprawdź, czy nie ma wygiętych lub złamanych styków.</li> </ul>                                                                                                    |
|--------------------------------------------------------------|---------------------------------------------------------|----------------------------------------------------------------------------------------------------|
| Problemy z<br>synchronizacją                                 | Obraz na ekranie jest<br>podrapany lub<br>pourywany     | <ul> <li>Wykonaj zerowanie monitora.</li> <li>Naciśnij przycisk Automatyczna regulacja (Auto Adjust).</li> <li>Wyreguluj poprzez OSD ustawienia Faza (Phase) oraz Zegar (Clock).</li> <li>Wykonaj funkcję automatycznego testu monitora i sprawdź, czy również w trybie automatycznego testu obraz jest pourywany.</li> <li>Sprawdź, czy nie ma wygiętych lub złamanych styków.</li> <li>Wykonaj rozruch w trybie "tryb awaryjny (safe mode)".</li> </ul>                                                                                                    |
| Zarysowania LCD                                              | Na ekranie występują<br>zarysowania lub<br>smugi        | <ul> <li>Wyłącz monitor i wyczyść ekran.</li> <li>W celu uzyskania instrukcji dotyczących czyszczenia, patrz <u>Czyszczenie monitora</u>.</li> </ul>                                                                                                    |
| Zagadnienia związane z<br>bezpieczeństwem                    | Widoczny dym lub<br>iskry                               | <ul> <li>Nie należy podejmować żadnych czynności usuwania usterek.</li> <li>Monitor wymaga wymiany.</li> </ul>                                                                                                    |
| Okresowe problemy                                            | Pojawiają się i<br>zanikają błędy<br>działania monitora | <ul> <li>Upewnij się, że monitor działa we właściwym trybie video.</li> <li>Upewnij się, czy kabel video jest prawidłowo podłączony do komputera i do monitora z płaskim panelem.</li> <li>Wykonaj zerowanie monitora.</li> <li>Wykonaj funkcję automatycznego testu monitora i sprawdź, czy również w trybie automatycznego testu pojawiają się okresowe problemy.</li> </ul>                                                                                                    |
| Utrzymujący się na<br>ekranie powidok(obrazu<br>statycznego) | Zanikający cień<br>obrazu statycznego<br>na ekranie     | <ul> <li>Należy stosować funkcję Zarządzanie zasilaniem do wyłączania monitora, gdy nie będzie używany.<br/>Alternatywnie należy stosować dynamicznie zmieniający się wygaszacz ekranu pozostający przez długi<br/>czas na ekranie monitora.</li> <li>W menu OSD, w ustawieniu Reset to Factory Settings (Resetowanie do ustawień fabrycznych), wybierz<br/>Enable LCD Conditioning (Włącz regenerację LCD). Usunięcie obrazu w wyniku zastosowania tej<br/>opcji może potrwać kilka godzin.</li> <li>WWAGA: Wypalenie obrazu nie jest objęte gwarancją.</li> </ul> |

# Problemy specyficzne dla produktu

| SPECYFICZNE SYMPTOMY                                             | OKOLICZNOŚCI WYSTĄPIENIA PROBLEMU                                               | MOŻLIWE ROZWIĄZANIA                                                                                                   |
|------------------------------------------------------------------|---------------------------------------------------------------------------------|----------------------------------------------------------------------------------------------------|
| Za mały obraz na ekranie                                         | Obraz jest wyśrodkowany na ekranie ale nie<br>wypełnia całego obszaru widzenia. | <ul> <li>Wykonaj zerowanie ustawienia monitora dla opcji<br/>"Wszystkie ustawienia (All Settings)".</li> </ul>        |
| Nie można wyregulować monitora<br>przyciskami na panelu przednim | OSD nie wyświetla się na ekranie.                                               | <ul> <li>Wyłącz monitor, odłącz przewód zasilający, a następnie<br/>podłącz go z powrotem i włącz monitor.</li> </ul> |

#### Problemy z USB

| SPECYFICZNE SYMPTOMY                                      | OKOLICZNOŚCI WYSTĄPIENIA PROBLEMU                                                                                     | MOŻLIWE ROZWIĄZANIA                                                                                                    |
|-----------------------------------------------------------|----------------------------------------------------------------------------------------------------|----------------------------------------------------------------------------------------------------|
| Nie działa interfejs USB                                  | Nie działają urządzenia peryferyjne USB.                                                                              | <ul> <li>Sprawdź, czy WŁĄCZONE jest zasilanie monitora.</li> <li>Podłącz ponownie kabel upstream (przesyłanie danych) do komputera.</li> <li>Podłącz ponownie urządzenia peryferyjne USB (złącze downstream [pobierania danych]).</li> <li>Wyłącz, a następnie ponownie włącz monitor.</li> </ul> |
| Wolne działanie wysokiej<br>szybkości interfejsu USB 2.0. | Urządzenia peryferyjne wykorzystujące wysokiej szybkości interfejs<br>USB 2.0, działają wolno lub nie działają wcale. | <ul> <li>Sprawdź, czy komputer może obsługiwać USB 2.0.</li> <li>Sprawdź źródło USB 2.0 w komputerze.</li> <li>Podłącz ponownie kabel upstream (przesyłanie danych) do komputera.</li> <li>Podłącz ponownie urządzenia peryferyjne USB (złącze downstream [pobierania danych]).</li> </ul>        |

#### Usuwanie problemów dotyczących panela Soundbar

| POPULARNE<br>SYMPTOMY              | OKOLICZNOŚCI<br>WYSTĄPIENIA<br>PROBLEMU                                                                                                  | MOŻLIWE ROZWIĄZANIA                                                                                                    |
|------------------------------------|----------------------------------------------------------------------------------------------------|----------------------------------------------------------------------------------------------------|
| Brak dźwięku                       | Brak zasilania<br>panela Soundbar<br>- wyłączony<br>wskaźnik<br>zasilania.<br>(wbudowany<br>zasilacz prądu<br>stałego tj.<br>1908FP-BLK) | <ul> <li>Obróć pokrętło Power/Volume (Zasilanie/Głośność) na panelu Soundbar w kierunku wskazówek zegara na pozycję środkową; sprawdź, czy jest podświetlony wskaźnik zasilania (biała dioda LED) z przodu panela Soundbar.</li> <li>Sprawdź, czy kabel zasilający panela Soundbar jest podłączony do monitora.</li> <li>Sprawdź, czy monitor jest zasilany.</li> <li>Jeżeli nie działa zasilanie monitora, patrz <u>Usuwanie problemów dotyczących działania monitora</u>, w celu uzyskania informacji o popularnych problemach związanych z działaniem monitora.</li> </ul>                                                                                                    |
| Brak dźwięku                       | Panel Soundbar<br>jest zasilany -<br>włączony<br>wskaźnik<br>zasilania.                                                                  | <ul> <li>Podłącz kabel wejścia liniowego audio do gniazda wyjścia audio komputera.</li> <li>Ustaw wszystkie elementy sterowania głośnością systemu Windows na wartości maksymalne.</li> <li>Odtwórz klika elementów audio z komputera (np. płytę audio CD lub MP3).</li> <li>Obróć pokrętło Zasilanie/Głośność (Power/Volume) na panelu Soundbar w kierunku zgodnym ze wskazówkami zegara, aby zwiększyć poziom głośności.</li> <li>Oczyść i włóż ponownie wtykę wejścia liniowego audio.</li> <li>Wykonaj test panela Soundbar, wykorzystując inne źródło audio (np. przenośny odtwarzacz CD).</li> </ul>                                                                                                    |
| Zniekształcony<br>dźwięk           | Jako źródło<br>dźwięku<br>wykorzystywana<br>jest karta<br>dźwiękowa<br>komputera.                                                        | <ul> <li>Usuń wszelkie przeszkody pomiędzy panelem Soundbar a użytkownikiem.</li> <li>Sprawdź, czy wtyka wejścia liniowego audio jest całkowicie wsunięta do gniazda karty dźwiękowej.</li> <li>Ustaw wszystkie elementy sterowania głośnością systemu Windows na wartości środkowe.</li> <li>Zmniejsz głośność aplikacji audio.</li> <li>Obróć pokrętło Zasilanie/Głośność (Power/Volume) na panelu Soundbar w kierunku przeciwnym do wskazówek zegara, aby obniżyć poziom głośności.</li> <li>Oczyść i włóż ponownie wtykę wejścia liniowego audio.</li> <li>Wykonaj usuwanie problemów karty dźwiękowej komputera.</li> <li>Wykonaj test panela Soundbar, wykorzystując inne źródło audio (np. przenośny odtwarzacz CD).</li> </ul> |
| Zniekształcony<br>dźwięk           | Używane jest<br>inne źródło<br>audio.                                                                                                    | <ul> <li>Usuń wszelkie przeszkody pomiędzy panelem Soundbar a użytkownikiem.</li> <li>Sprawdź, czy wtyka wejścia liniowego audio jest całkowicie wsunięta do gniazda źródła audio.</li> <li>Zmniejsz głośność źródła audio.</li> <li>Obróć pokrętło Zasilanie/Głośność (Power/Volume) na panelu Soundbar w kierunku przeciwnym do wskazówek zegara, aby obniżyć poziom głośności.</li> <li>Oczyść i włóż ponownie wtykę wejścia liniowego audio.</li> </ul>                                                                                                    |
| Niezrównoważone<br>wyjście dźwięku | Dźwięk tylko z<br>jednej strony<br>panela Soundbar                                                                                       | <ul> <li>Usuń wszelkie przeszkody pomiędzy panelem Soundbar a użytkownikiem.</li> <li>Sprawdź, czy wtyka wejścia liniowego audio jest całkowicie wsunięta do gniazda karty dźwiękowej lub źródła audio.</li> <li>Ustaw wszystkie elementy sterowania balansem audio systemu Windows (L-R) na pozycję środkową.</li> <li>Oczyść i włóż ponownie wtykę wejścia liniowego audio.</li> <li>Wykonaj usuwanie problemów karty dźwiękowej komputera.</li> <li>Wykonaj test panela Soundbar, wykorzystując inne źródło audio (np. przenośny odtwarzacz CD).</li> </ul>                                                                                                    |
| Niski poziom<br>głosności          | Głośność jest za<br>mała.                                                                                                    | <ul> <li>Usuń wszelkie przeszkody pomiędzy panelem Soundbar a użytkownikiem.</li> <li>Obróć pokrętło Zasilanie/Głośność (Power/Volume) na panelu Soundbar w kierunku zgodnym ze wskazówkami zegara, na maksymalną głośność.</li> <li>Ustaw wszystkie elementy sterowania głośnością systemu Windows na wartości maksymalne.</li> <li>Zwiększ głośność aplikacji audio.</li> <li>Wykonaj test panela Soundbar, wykorzystując inne źródło audio (np. przenośny odtwarzacz CD).</li> </ul>                                                                                                    |

Powrót do spisu tresci

Dodatek: Przewodnik użytkownika monitora płaskiego Dell 1908FP-BLK

Powrót do spisu tresci

## **Dodatek**

Przewodnik użytkownika monitora płaskiego Dell™ 1908FP-BLK

- Instrukcje bezpieczeństwa
- <u>Uwaga FCC (tylko USA)</u>
- Kontaktowanie się z firmą Dell

# **MOSTRZEŻENIE:** Instrukcje bezpieczeństwa

**OSTRZEŻENIE:** Używanie elementów sterowania, regulacji lub procedur, innych niż określone w dokumentacji, może spowodować narażenie na porażenie prądem elektrycznym, zagrożenia związane z prądem elektrycznym i/lub zagrożenia mechaniczne.

Dodatkowe informacje dotyczące bezpieczeństwa, patrz Przewodnik informacyjny produktu.

### FCC Notices (U.S. Only) and Other Regulatory Information

Uwaga FCC i inne informacje dotyczące przepisów, można uzyskać na stronie sieci web przepisów zgodności, pod adresem http://www.dell.com/regulatory\_compliance.

### Kontaktowanie się z firmą Dell

Klienci w USA powinni dzwonić na numer 800-WWW-DELL (800-999-3355).

**UWAGA**: Jeżeli nie masz włączonego połączenia internetowego, informacje kontaktowe możesz znaleźć na fakturze, dokumencie zakupu, w liście przewozowym, na rachunku lub w katalogu produktów Dell.

Dell oferuje kilka opcji wsparcia i serwisu on-linie lub telefonicznego. Dostępność zależy od kraju i produktu, a niektóre z usług mogą być w Twoim rejonie niedostępne. Aby skontaktować się z Dell w sprawie sprzedaży, wsparcia technicznego lub problemów serwisowanych klientów:

- 1. Wejdź na stronę support.dell.com
- 2. Zweryfikuj swój kraj lub region w rozwijalnym menu Wybierz kraj/region na dole strony.
- 3. Kliknij Kontakt na module po lewej stronie.
- 4. Wybierz łącze do odpowiedniej usługi lub wsparcia zależnie od potrzeby.
- 5. Wybierz sposób kontaktu z Dell, który jest dla Ciebie wygodny.

Powrót do spisu tresci